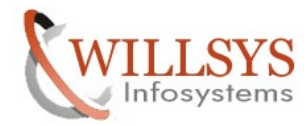

**Confidential Document** 

### **APPLIES TO:**

Support Package Deployment

#### SUMMARY

This article explains how to apply the support package in the SAP System and in the Landscape.

#### AUTHOR:

K.VENKATA RAMU.

#### COMPANY:

WILLSYS INFOSYSTEMS Pvt. Ltd.,

#### **CREATED ON:**

1<sup>st</sup> November 2011.

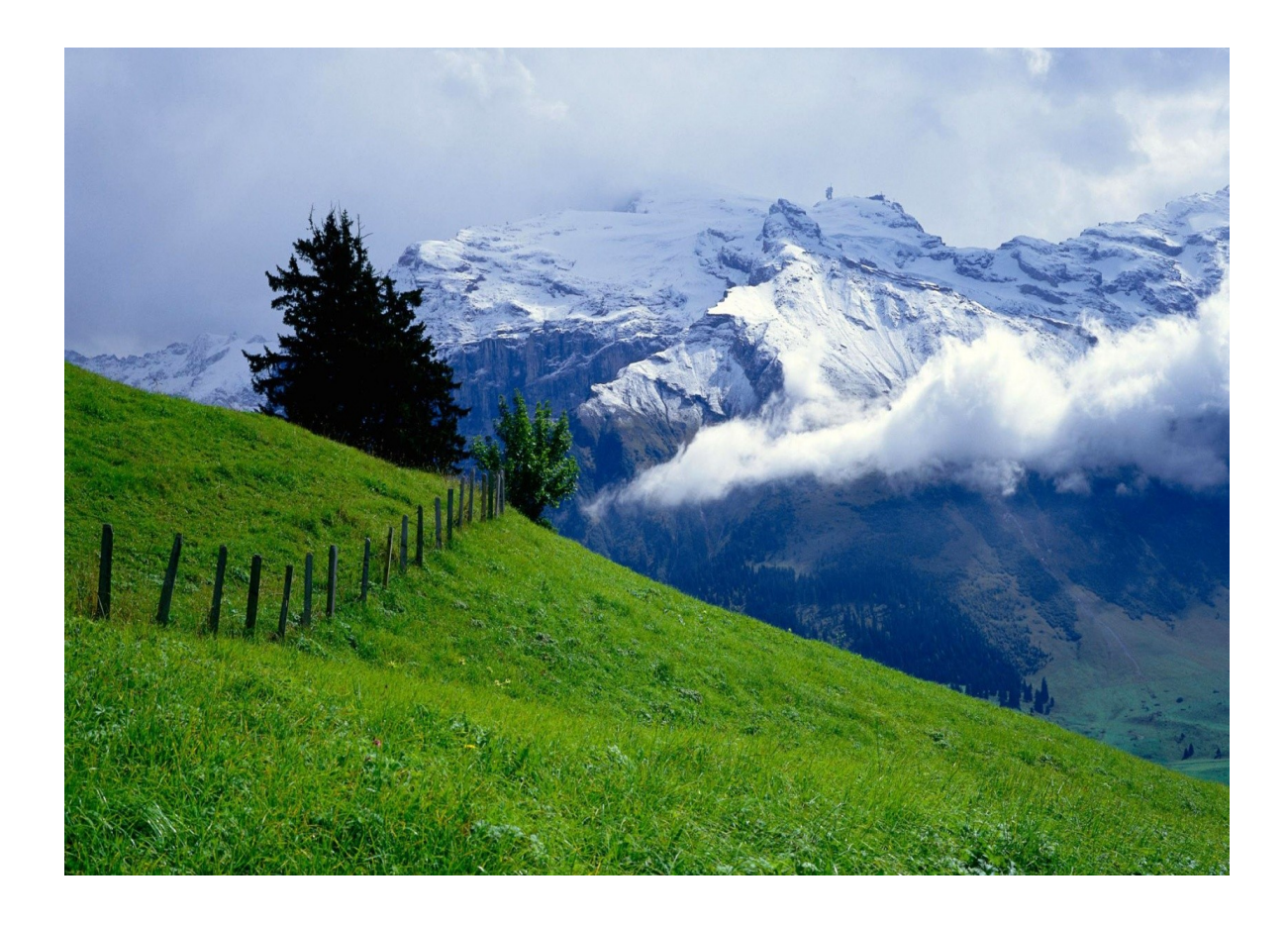

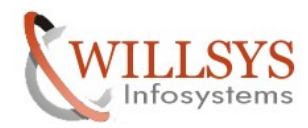

### SUPPORT PACKAGES (SPAM)

Support Packages are applied to the system for the following reasons

- 1. When ever there is a bug/security issue SAP releases a note (or) a patch (or) package (or) support stacks.
- 2. Note /patch is a small correction to the programs without any keys (Capable of modifying programs) which is applied through Transaction Code "SNOTE".
- 3. Notes/Patches are grouped as packages and packages are grouped as support stack.
- 4. Patches can be applied during an OS/DB/R3 Upgrade .They can also be applied for maintaining the systems as per SAP maintenance schedule.

#### **PRE-REQUISITES:**

The following pre-requisites needs to be checked before applying support packages gin to (000' client with 1.1

| • |              | Login to '000' client with user like DDIC                                 |
|---|--------------|---------------------------------------------------------------------------|
|   | SAP          |                                                                           |
|   | New password |                                                                           |
|   | Client       | 000                                                                       |
|   | User         | sapuser                                                                   |
|   | Password     |                                                                           |
|   | Language     |                                                                           |
| • |              | Download the composite note from SAP Market Place                         |
|   | (www.service | e.sap.com/notes ) with search criteria "Known problems related to support |

packages" version 620/640/700/710/720 (822379). Navigate to the URL <u>www.service.sap.com/notes</u>

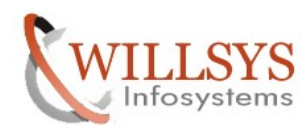

### **Confidential Document**

In search term 'known problems related to support packages'  $\rightarrow$  click on search

| 🔇 🖂 C 🗙 🏠 🔤 sap-ag.de                                                        | https://websmp104.sap-ag.de/notes    |                             |                           |                            | z                        | 🗘 👻 💽 🖉 MyStar           | t Search                |
|------------------------------------------------------------------------------|--------------------------------------|-----------------------------|---------------------------|----------------------------|--------------------------|--------------------------|-------------------------|
| Cading                                                                       | <u>e</u>                             |                             |                           |                            |                          |                          |                         |
|                                                                              | Welcome, K Manjulatha                |                             |                           |                            |                          | Search                   | 📀 Advar                 |
|                                                                              | my Profile   my Inbox   my Favorites |                             |                           |                            |                          | Quick Links   Sitemap    | Glossary   FAQs   A     |
| HOME Help & Support Software Downloads                                       | Keys & Requests Data Administration  | Maintenance & Services      | SAP Solution Manager      | Release & Upgrade Info     | Knowledge Exchange       |                          |                         |
| SAP xSearch Search for SAP Notes Report                                      | a Product Error Connect to SAP SAP   | BusinessObjects Support     | Look up Support Center    | Addresses                  |                          |                          |                         |
|                                                                              | Search for SAP Notes and SAP K       | nowledge Base Articles      |                           |                            |                          |                          | Add t                   |
| <ul> <li>Search for SAP Notes and SAP Knowledge<br/>Base Articles</li> </ul> |                                      |                             |                           |                            |                          |                          |                         |
| SAP HotNews - Priority 1 SAP Notes                                           | SAP NOTES SEARCH                     |                             |                           |                            |                          |                          | 🔽 What                  |
| <ul> <li>SAP Security Notes</li> </ul>                                       | -                                    |                             |                           |                            |                          |                          |                         |
| <ul> <li>SAP Legal Change Notes</li> </ul>                                   | SAP BusinessObjects Notes ar         | e now SAP Knowledge Ba      | se Articles.              |                            |                          |                          | 1. m. t                 |
| <ul> <li>SAP TopNotes</li> </ul>                                             | These SAP Knowledge Base Articles    | s cover both SAP and SAP Bu | sinessObjects products. : | 5AP Knowledge Base Article | s are marked with an ast | erisk (*) in your search | results. Find out more. |
| <ul> <li>SAP BusinessObjects Notifications</li> </ul>                        |                                      |                             |                           |                            |                          |                          |                         |
| <ul> <li>Side-Effects of SAP Notes</li> </ul>                                |                                      |                             |                           |                            |                          | N                        | umber                   |
| Media Library                                                                | Count actions                        |                             |                           |                            |                          |                          |                         |
| <ul> <li>Note Assistant</li> </ul>                                           | Jean Tamplata                        | no template used            |                           |                            |                          | I oad Templ              | ate                     |
| Learning Map                                                                 | l                                    | no cempiace used            |                           |                            |                          | Loud rempt               | occ                     |
| <ul> <li>Support Enabling Sessions</li> </ul>                                | Language                             | 🔍 German  🤨                 | English 🔍 Japanese        |                            |                          |                          |                         |
|                                                                              | Search Term                          | Known problems r            | elated to support packag  | ges                        |                          | Search                   |                         |
| Quick Link Information                                                       | Search Method 🚺                      | All Terms (AND)             |                           |                            |                          | •                        |                         |
| Access this topic directly at<br>http://service.com/potes                    | Search Range 📴                       | All                         |                           |                            |                          | -                        |                         |
|                                                                              | Search behavior                      | Linguistic sear             | ch C Exact search         |                            |                          |                          |                         |

#### Select the '822379' note and click on download

| <u>Ranking</u>  | Application Area | Number | Short text                                                   | <u>Released On</u> |
|-----------------|------------------|--------|--------------------------------------------------------------|--------------------|
| <b>1.</b> 0.440 | BC-UPG-OCS       | 400280 | OCS: Known problems with Support Pkgs in Basis Release 6.10  | 19.05.2006         |
| <b>2.</b> 0.440 | SRM-EBP          | 437284 | SAPKU30005: Support Package 5 for EBP 3.0/CRM 3.0            | 18.12.2001         |
| <b>3.</b> 0.410 | BC-UPG-OCS       | 822379 | Known problems with Support Packages in SAP NW 7.0x AS ABAP  | 14.09.2011         |
| 4. 0.400        | IS-HT-SW         | 170144 | IS-SW Rel 2.0 and R/3 4.5B Add On Support Packages           | 10.06.2005         |
| <b>5.</b> 0.400 | BC-UPG-OCS       | 954792 | Known problems with Support Packages in SAP NW 7.1 AS ABAP   | 06.01.2011         |
| <b>6.</b> 0.400 | BC-UPG-OCS       | 782140 | OCS: Known problems with Support Packages in Basis Rel. 6.20 | 06.01.2011         |
| <b>7.</b> 0.400 | BC-UPG-OCS       | 672651 | OCS: Known problems with Support Packages in Basis Rel.6.40  | 06.01.2011         |
| <b>8.</b> 0.390 | IS-M             | 125513 | CRTs for IS-Media (IS-M)                                     | 01.09.2006         |
| <b>9.</b> 0.380 | SCM-TEC          | 448518 | APO Support Package 17 for APO Release 3.0A                  | 05.07.2002         |
| 10. 0.380       | BC-CTS-CCO       | 35415  | CC-TOPIC: Memory space analysis / Test run                   | 20.05.2005         |
|                 | 1                | 2 3    | 4 5 6 7 8 9 10 ▶ ▶                                           |                    |

•

### Ensure that we have enough space in the database

Execute "DB02" check the size of each table space and ensure that each one below 90%

# (or) Using BRTOOLS $\rightarrow$ 2 $\rightarrow$ 7 $\rightarrow$ 1 $\rightarrow$ c $\rightarrow$ c $\rightarrow$ c

| Memory Managen                                  | Mentory Management. Tablespaces |                |                |                 |                |                 |          |        |         |  |
|-------------------------------------------------|---------------------------------|----------------|----------------|-----------------|----------------|-----------------|----------|--------|---------|--|
| 🔇 Tab/Ind 😽 History of 1                        | tablesp. Storage manageme       | ent 🔍 Freespac | e analysis 🛛 🗆 | ata files / Tem | np files Criti | cal tables/ind. |          |        |         |  |
| 1 11 2011 14-42-28 DEV willsvsdev               |                                 |                |                |                 |                |                 |          |        |         |  |
| Tablespace status                               |                                 |                |                |                 |                |                 |          |        |         |  |
|                                                 |                                 |                |                |                 |                |                 |          |        |         |  |
| vate/time of this analysis: 01.11.2011 07:30:44 |                                 |                |                |                 |                |                 |          |        |         |  |
| , i i i i i i i i i i i i i i i i i i i         |                                 |                |                | _               |                |                 |          |        |         |  |
| Tablespace                                      | Size (kb)                       | Free (kb)      | Used (%)       | Tab/ind         | Extents        | AutoExt (kb)    | Used (%) | Status | Backup  |  |
| PSAPSR3                                         | 40,960,000                      | 11.357.376     | 72             | 151.132         | 170.421        | 204.800.000     | 14       | ONLINE | NOT ACT |  |
| PSAPSR3700                                      | 38.891.520                      | 15.616         | 99             | 860             | 8.638          | 163.840.000     | 24       | ONLINE | NOT ACT |  |
| PSAPSR3USR                                      | 20.480                          | 18.496         | 9              | 30              | 30             | 10.240.000      | 0        | ONLINE | NOT AC  |  |
| PSAPTEMP                                        | 2.048.000                       | 2.048.000      | 0              | 0               | 0              | 10.240.000      | 0        | ONLINE | NOT ACT |  |
| PSAPUNDO                                        | 5.120.000                       | 5.049.024      | 1              | 10              | 81             | 10.240.000      | 1        | ONLINE | NOT ACT |  |
| SYSAUX                                          | 204.800                         | 16.512         | 91             | 801             | 1.501          | 10.240.000      | 2        | ONLINE | NOT ACT |  |
| SYSTEM                                          | 819.200                         | 10.752         | 98             | 1.204           | 2.682          | 10.240.000      | 8        | ONLINE | NOT ACT |  |
| Total                                           | 88.064.000                      | 18.515.776     | 78             | 154.037         | 183.353        |                 |          |        |         |  |
|                                                 |                                 |                |                |                 |                |                 |          |        |         |  |

### Page 3 of 39.

WILLSYS INFOSYSTEMS Pvt. Ltd.,

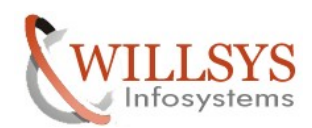

| Run   | ? 🗙                                                                                                    |
|-------|----------------------------------------------------------------------------------------------------|
|       | Type the name of a program, folder, document, or<br>Internet resource, and Windows will open it for you. |
| Open: | BRTOOLS                                                                                                  |
|       | OK Cancel <u>B</u> rowse                                                                                 |

#### **Confidential Document**

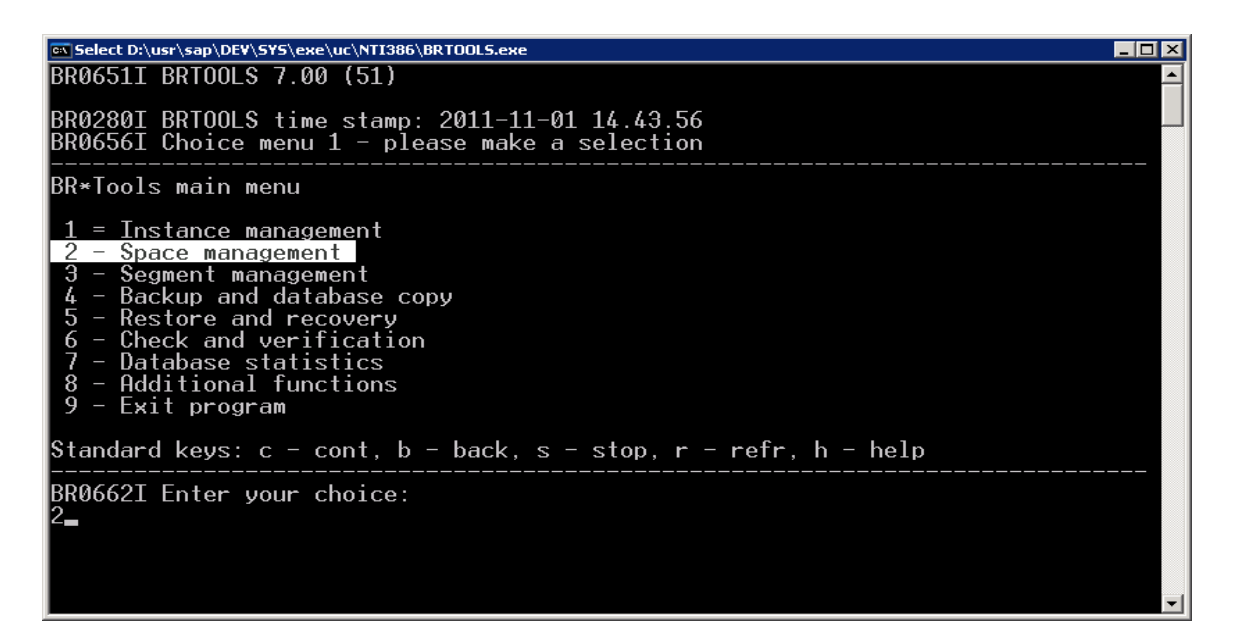

Standard keys: c - cont, b - back, s - stop, r - refr, h - help BR0662I Enter your choice:
2
BR0280I BRT00LS time stamp: 2011-11-01 14.44.29
BR06663I Your choice: '2'
BR0280I BRT00LS time stamp: 2011-11-01 14.44.29
BR0656I Choice menu 5 - please make a selection Database space management
1 = Extend tablespace
2 - Create tablespace
3 - Drop tablespace
4 - Alter tablespace
5 - Alter data file
7 - Additional space functions
8 - Reset program status
Standard keys: c - cont, b - back, s - stop, r - refr, h - help
BR0662I Enter your choice:

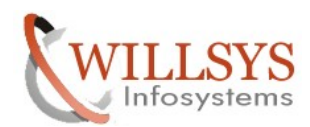

#### **Confidential Document**

elect D:\usr\sap\DEV\SYS\exe\uc\NTI386\BRTOOLS.exe \_ 🗆 × Additional space functions Reset program status 8 – Standard keys: c - cont, b - back, s - stop, r - refr, h - help BR0662I Enter your choice: . BR0280I BRTOOLS time stamp: 2011-11-01 14.44.44 BR0663I Your choice: '7' BR0280I BRTOOLS time stamp: 2011-11-01 14.44.44 BR0656I Choice menu 6 - please make a selection Additional database space functions Show tablespaces
 Show data files
 Show redolog files
 Show control files
 Show disk volumes Standard keys: c - cont, b - back, s - stop, r - refr, h - help BR0662I Enter your choice: Select D:\usr\sap\DE¥\SYS\exe\uc\NTI386\BRTOOLS.exe BRSPACE profile (profile) ..... Database user/password (user) .. Database instance (instance) ... Database parameter (parameter). Database tablespace (tablespace) Database tile (file) ..... Database index (index) ..... Create log file (log) ..... Create log file (log) ..... Extended output (output) ..... Scrolling line count (scroll) ... BRSPACE command line (command) ... . [initDEV.sap] [/] 123456789 # # #### 10 [no] [yes] Ħ [no] [20] [E] 13 [-p initDEV.sap -s 20 -l E -f dbshow -c 15 tsinfol Standard keys: c – cont, b – back, s – stop, r – refr, h – help <u>B</u>R0662I Enter your choice: Select D:\usr\sap\DEV\SYS\exe\uc\NTI386\BRTOOL5.exe \_ 🗆 🗡 Create log file (log) ......
Confirmation mode (confirm) ......
# Extended output (output) ......
Scrolling line count (scroll) .....
Message language (language) ......
BRSPACE command line (command) .... 10\* no l [yes] 12 [no] [20] [E] 13  $\frac{14}{15}$ [-p initDEV.sap -s 20 -1 E -f dbshow -c tsinfol \$tandard keys: c - cont, b - back, s - stop, r - refr, h - help BR0662I Enter your choice: BR0280I BRTOOLS time stamp: 2011-11-01 14.45.06 BR0663I Your choice: 'c' BR0259I Program execution will be continued... BR0291I BRSPACE will be started with options '-p initDEV.sap -s 20 -l E -f dbsho -c tsinfo BR0280I BRTOOLS time stamp: 2011-11-01 14.45.06 BR0670I Enter 'c[ont]' to continue, 'b[ack]' to go back, 's[top]' to abort:

Page 5 of 39.

WILLSYS INFOSYSTEMS Pvt. Ltd.,

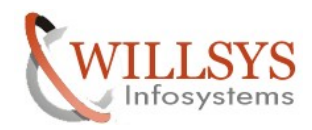

## **Confidential Document**

| Select D:\usr\sap\DE¥\SYS\ | exe\uc\NTI386       | BRTOOLS.exe        |                |                 |                |                  |            |
|----------------------------|---------------------|--------------------|----------------|-----------------|----------------|------------------|------------|
|                            |                     |                    |                |                 |                |                  | <b>_</b>   |
| 1 – PSAPSR3                | DATA                | ONLINE             | LOCAL          | AUTO            | NO             | 20/20            |            |
| 40960000                   | /2.28               | 11354816           | 20480          | 10000           | 87961600       | 12               | 819        |
| 2000+:8192000+:819         | 2000+:81            | 92000+:819         | 2000+          |                 | МО             | 10110            |            |
| 2 - PSHPSR3700<br>29912000 |                     |                    | LUCHL<br>1699/ |                 | NU<br>97961600 | TPLTP            | 700        |
| 30712000                   | 27.77<br>27.900±.78 | 27 27 27 280 TTT20 | 10304          | 10000           | 07301000       | o                | 100        |
| 3 - PSAPSR3USR             | DATA                |                    | 1000           | AUTO            | NO             | 1/1              |            |
| 20480                      | 9.69                | 18496              | 1024           | .0000           | 10219520       | 1                | 1021       |
| 9520+:18496:0:0:0          |                     |                    |                |                 |                |                  |            |
| 4 – PSAPTEMP               | TEMP                | ONLINE             | LOCAL          | MANUAL          | NO             | 1/1              |            |
| 2048000                    | 0.00                | 2048000            | 1024           | 0000            | 8192000        | Ø                | 819        |
| 2000+:0:0:0:0              |                     |                    |                |                 |                |                  |            |
| 5 - PSAPUNDO               | UNDO                | ONLINE             | LOCAL          | MANUAL          | NO             | 1/1              | <b>E10</b> |
|                            |                     | 5119936            | 1024           | 10000           | 5120000        | 121              | 512        |
|                            | 0704:2897<br>DOTO   |                    |                | ουτο            | МО             | 1 / 1            |            |
| 206800                     | 02 50               |                    | LUCHL<br>102/  | - HUTU<br>:0000 | 10035200       | 1/1 <sup>1</sup> | 1003       |
| 5200+-15360-0-0            | 22.00               | 10000              | 1024           | 10000           | 10000200       | <b>–</b>         | 1000       |
| 7 - SYSTEM                 | DATA                | ONI TNE            | LOCAL          | MANHAI          | NO             | 1/1              |            |
| 819200                     | 98.69               | 10752              | 1024           | 0000            | 9420800        | 2                | 942        |
| 0800+:10176:576:0:         | 0                   |                    |                |                 |                |                  |            |
|                            |                     |                    |                |                 |                |                  |            |
| Standard keys: c -         | cont, b             | – back, s          | - stop,        | r – refr        | , h - help     |                  |            |
| BR0662T Enter your         | selecti             | on:                |                |                 |                |                  |            |
|                            |                     |                    |                |                 |                |                  |            |
|                            |                     |                    |                |                 |                |                  |            |
|                            |                     |                    |                |                 |                |                  |            |
|                            |                     |                    |                |                 |                |                  |            |

Increase all the Tablespaces which are above 90%.

Execute brools  $\rightarrow 2 \rightarrow 1 \rightarrow 3$  (Specify Tablespace Name)  $\rightarrow c \rightarrow c \rightarrow c$ 

| Run ? X                                                                                                    |  |  |  |  |  |  |
|----------------------------------------------------------------------------------------------------|--|--|--|--|--|--|
| Type the name of a program, folder, document, or<br>Internet resource, and Windows will open it for you.         Open:       Image: Cancel Browse                                                                                              |  |  |  |  |  |  |
| 🔤 Select D:\usr\sap\DEV\SYS\exe\uc\NTI386\BRTOOLS.exe                                                                                                    |  |  |  |  |  |  |
| BR0651I BRTOOLS 7.00 (51)                                                                                                    |  |  |  |  |  |  |
| BR0280I BRTOOLS time stamp: 2011-11-01 23.36.26<br>BR0656I Choice menu 1 - please make a selection                                                                                                    |  |  |  |  |  |  |
| BR*Tools main menu                                                                                                    |  |  |  |  |  |  |
| 1 = Instance management<br>2 - Space management<br>3 - Segment management<br>4 - Backup and database copy<br>5 - Restore and recovery<br>6 - Check and verification<br>7 - Database statistics<br>8 - Additional functions<br>9 - Exit program |  |  |  |  |  |  |
| Standard keys: c - cont, b - back, s - stop, r - refr, h - help                                                                                                    |  |  |  |  |  |  |
| BR0662I Enter your choice:<br>2_                                                                                                    |  |  |  |  |  |  |

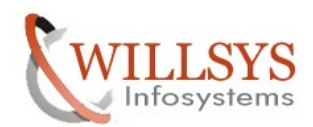

| PPORT PACKAGE DEPLOYMENT                                                                                                    | Confidential Document                  |
|----------------------------------------------------------------------------------------------------|----------------------------------------|
| CX Select D:\usr\sap\DEV\SYS\exe\uc\NTI386\BRTOOLS.exe                                                                                                    |                                        |
| 2<br>BR0280I BRTOOLS time stamp: 2011-11-01 23.36.<br>BR0663I Your choice: '2'                                                                                                    | 45                                     |
| BR0280I BRTOOLS time stamp: 2011-11-01 23.36.<br>BR0656I Choice menu 5 - please make a selecti                                                                                                    | 45<br>on                               |
| Database space management                                                                                                    |                                        |
| <pre>1 = Extend tablespace<br/>2 - Create tablespace<br/>3 - Drop tablespace<br/>4 - Alter tablespace<br/>5 - Alter data file<br/>6 - Move data file<br/>7 - Additional space functions<br/>8 - Reset program status</pre>                                                                                             |                                        |
|                                                                                                    | r - refr, h - help                     |
| BR06621 Enter your choice:<br>1_                                                                                                    |                                        |
| Select D:\usr\sap\DEY\SYS\exe\uc\NTI386\BRTOOLS.exe                                                                                                    |                                        |
| 8 - Reset program status                                                                                                    |                                        |
| Standard keys: c - cont, b - back, s - stop, r -                                                                                                    | - refr, h - help                       |
| BR0662I Enter your choice:<br>1                                                                                                    |                                        |
| BR0280I BRTOOLS time stamp: 2011-11-01 14.47.03<br>BR0663I Your choice: '1'                                                                                                    |                                        |
| BR0280I BRTOOLS time stamp: 2011-11-01 14.47.03<br>BR0657I Input menu 81 - please enter/check input                                                                                                    | values                                 |
| BRSPACE options for tablespace extension                                                                                                    |                                        |
| <pre>1 - BRSPACE profile (profile) [initDEV.s<br/>2 - Database user/password (user) [/]<br/>3 ~ Tablespace name (tablespace) []<br/>4 - Confirmation mode (confirm) [yes]<br/>5 - Scrolling line count (scroll) [20]<br/>6 - Message language (language) [E]<br/>7 - BRSPACE command line (command) . [-p initDE</pre> | sap]<br>EV.sap -s 20 -1 E -f tsextend] |
| Standard keys: c - cont, b - back, s - stop, r -                                                                                                    | - refr, h - help                       |
| BR0662I Enter your choice:                                                                                                    |                                        |
| 3<br>BR0280I BRTOOLS time stamp: 2011-11-01 14.47.16                                                                                                    |                                        |
| BR06631 Your choice: '3'<br>BR0681I Enter string value for "tablespace" []:<br>SYSTEM_                                                                                                    | - I                                    |

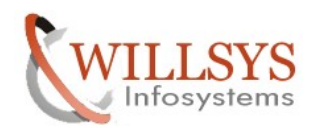

#### **Confidential Document**

Select D:\usr\sap\DEV\SYS\exe\uc\NTI386\BRTOOLS.exe \_ 🗆 🗡 BR0683I New value for "tablespace": SYSTEM • BR0280I BRTOOLS time stamp: 2011-11-01 14.47.29 BR0657I Input menu 81 - please enter/check input values BRSPACE options for tablespace extension BRSPACE profile (profile) .....
 Database user/password (user) ...
 Tablespace name (tablespace) ...
 Confirmation mode (confirm) ....
 Scrolling line count (scroll) ...
 Message language (language) ....
 BRSPACE command line (command) .... [initDEV.sap] [/] [SYSTEM] 123. [yes] [20] [E] [-p initDEV.sap -s 20 -1 E -f tsextend -t SŸSTEMÏ Standard keys: c - cont, b - back, s - stop, r - refr, h - help BR0662I Enter your choice: BR0280I BRTOOLS time stamp: 2011-11-01 14.47.36 BR0663I Your choice: 'c' BR0259I Program execution will be continued... BR0291I BRSPACE will be started with options '-p initDEV.sap -s 20 -1 E -f tsext end -t SYSTEM' BR0280I BRTOOLS time stamp: 2011-11-01 14.47.36 BR0670I Enter 'c[ont]' to continue, 'b[ack]' to go back, 's[top]' to abort: Select D:\usr\sap\DEV\SYS\exe\uc\NTI386\BRTOOLS.exe \_ 🗆 🗙 \* 5 [800]

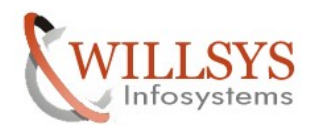

#### **Confidential Document**

\_ 🗆 🗵

 Select D:\usr\sap\DEV\SYS\exe.uc/\MT1306\URTOOLS.exe

 BR06662I Enter your choice:

 c

 BR0280I BRSPACE time stamp: 2011-11-01 14.47.57

 BR0259I Program execution will be continued...

 BR1049W Not enough free space in D:\oracle\DEV\sapdata1 for total maximum size o

 f all database files of tablespace PSAPSR3 located on this disk volume, missing

 at least 74976.476 MB

 BR1049W Not enough free space in D:\oracle\DEV\sapdata1 for total maximum size o

 f all database files of tablespace PSAPSR3 located on this disk volume, missing

 at least 74976.476 MB

 BR0668I Warnings or errors occurred - you can continue to ignore them or go back

 to repeat the last action

 BR0280I BRSPACE time stamp: 2011-11-01 14.47.58

 BR0280I BRSPACE time stamp: 2011-11-01 14.48.03

 BR0257I Your reply: c'

 BR0259I Program execution will be continued...

 BR1091I Next data file can be specified now

 BR0675I Do you want to perform this action?

 BR0675I Do you want to perform the action, 'n[o]/c[ont]' to skip it, 's[top]' to abort:

 c

 BR02801 BRSPACE time stamp: 2011-11-01 14.48.03

 BR0257I Vour reply: c'

 BR0280I BRSPACE time stamp: 2011-11-01 14.48.03

 BR0259I Program execution will be continued...

 BR0

Select D:\usr\sap\DEV\SY5\exe\uc\NTI386\BRTOOLS.exe

BR0280I BRSPACE time stamp: 2011-11-01 14.48.14 BR0319I Control file copy created: D:\oracle\DEV\sapreorg\sehcwili\CNTRLDEV.OLD 12664832 BR0280I BRSPACE time stamp: 2011-11-01 14.48.14 BR0370I Directory D:\oracle\DEV\sapdata1\system\_2 created BR0280I BRSPACE time stamp: 2011-11-01 14.48.14 BR1088I Extending tablespace SYSTEM... BR0280I BRSPACE time stamp: 2011-11-01 14.48.27 BR1016I SQL statement '/\* BRSPACE \*/ alter tablespace SYSTEM add datafile 'D:\or acle\DEV\sapdata1\system\_2\system.data2' size 800M autoextend on next 20M maxsiz e 10000M' executed successfully BR105II Tablespace SYSTEM extended successfully with file: D:\oracle\DEV\sapdata I\system\_2\system.data2 800M BR0280I BRSPACE time stamp: 2011-11-01 14.48.27 BR0340I Switching to next online redo log file for database instance DEV ... BR0321I Switch to next online redo log file for database instance DEV successful BR0280I BRSPACE time stamp: 2011-11-01 14.48.30 BR0280I BRSPACE time stamp: 2011-11-01 14.48.30 BR0280I BRSPACE time stamp: 2011-11-01 14.48.30 BR0319I Control file copy created: D:\oracle\DEV\sapreorg\sehcwili\CNTRLDEV.NEW 12664832 BR0280I BRSPACE time stamp: 2011-11-01 14.48.30 BR0280I BRSPACE time stamp: 2011-11-01 14.48.30 BR0280I BRSPACE time s

Like that increase the size to all the tables which are more than 90%

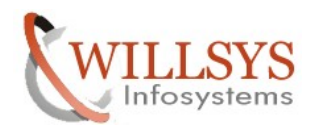

## **Confidential Document**

| D:\usr\sap\DE¥\SY5\exe\uc\NTI386\BRTOOLS.exe                                |                           |              |          |
|-----------------------------------------------------------------------------|---------------------------|--------------|----------|
| Pos. Tablespace Type Status ExtMan.                                         | SegMan. Backup            | Files/AuExt. |          |
| Total[KB] Used[%] Free[KB] MaxSize                                          | ExtSize[KB] ExtSize[KB]   | ] FreeExt.   | Lar      |
| gest[KB]                                                                    |                           |              |          |
|                                                                             |                           | 00.000       |          |
| I = PSHPSKJ DHTH UNLINE LUUHL                                               | HUTU NU<br>1000 70017000  | 20/20        | 010      |
| 40700000 72.20 11334010 204000<br>2000+.0102000+.0102000+.0102000+.0102000+ | 1000 72514000             | 12           | 019      |
| 2 - DSODSD3700 - 0132000+.0132000+.0132000+                                 |                           | 18/18        |          |
| 51589120 75 /1 12688128 18/320                                              | IAAA 7231688A             | 10/10        | 788      |
| 4800+:7884800+:7884800+:7884800+:7864320+                                   | 12014000                  | 12           | 100      |
| 3 - PSAPSR3USR DATA ONLINE LOCAL                                            | AUTO NO                   | 1/1          |          |
| 20480 9.69 18496 10240                                                      | 000 10219520              | 1            | 1021     |
| 9520+:18496:0:0:0                                                           |                           |              |          |
| 4 – PSAPTEMP TEMP ONLINE LOCAL                                              | Manual No                 | 1/1          |          |
| 2048000 0.00 2048000 10240                                                  | 1000 8192000              | 0            | 819      |
| 2000+:0:0:0:0                                                               |                           |              |          |
| 5 - PSAPUNDO UNDO ONLINE LOCAL                                              | MANUAL NO                 | 1/1          | EIO      |
|                                                                             | 1000 5120000              | 121          | 512      |
|                                                                             |                           | <u> </u>     |          |
| 0 - 3Y3HUA DHTH UNLINE LUCHL<br>2050000 0/1 2062206 20000                   | HUTU INU<br>1000 10007000 | 212          | 1000     |
|                                                                             |                           | Z            | TOO2     |
| 7 - SVSTEM DATA ONITNE LOCAL                                                |                           | 2/2          |          |
| 1638600 69.35 829888 20680                                                  | 18861600                  | 272          | 962      |
| 0800+:9420800+:819136:10176:576                                             | 10041000                  | 0            | 74C      |
|                                                                             |                           |              |          |
| Standard keys: c - cont, b - back, s - stop, r                              | - refr, h - hel           | р            |          |
|                                                                             |                           |              |          |
| BR06621 Enter your selection:                                               |                           |              | _        |
|                                                                             |                           |              | <b>_</b> |

#### **Memory Management: Tablespaces**

🕄 Tab/ind 🗑 History of tablesp. Storage management 🕄 Freespace analysis Data files / Temp files Critical tables/ind.

01.11.2011 15:00:20 DEV willsysdev Tablespace status

| Date/time of this analysis: 01.11.2011 15:00:03                                 |                                                                                        |                                                                                      |                                    |                                                 |                                                      |                                                                                                  |                                   |                                                                    |                                                                           |
|---------------------------------------------------------------------------------|----------------------------------------------------------------------------------------|--------------------------------------------------------------------------------------|------------------------------------|-------------------------------------------------|------------------------------------------------------|--------------------------------------------------------------------------------------------------|-----------------------------------|--------------------------------------------------------------------|---------------------------------------------------------------------------|
| Tablespace                                                                      | Size (kb)                                                                              | Free (kb)                                                                            | Used (%)                           | Tab/ind                                         | Extents                                              | AutoExt (kb)                                                                                     | Used (%)                          | Status                                                             | Backup                                                                    |
| PSAPSR3<br>PSAPSR3700<br>PSAPSR3USR<br>PSAPTEMP<br>PSAPUNDO<br>SYSAUX<br>SYSTEM | 40.960.000<br>51.589.120<br>20.480<br>2.048.000<br>5.120.000<br>2.252.800<br>1.638.400 | 11.354.816<br>12.688.128<br>18.496<br>2.048.000<br>5.022.400<br>2.063.296<br>829.888 | 72<br>75<br>9<br>0<br>1<br>8<br>49 | 151.132<br>860<br>30<br>0<br>10<br>801<br>1.204 | 170.431<br>8.668<br>30<br>0<br>107<br>1.519<br>2.682 | 204.800.000<br>184.320.000<br>10.240.000<br>10.240.000<br>10.240.000<br>20.480.000<br>20.480.000 | 14<br>21<br>0<br>1<br>1<br>1<br>4 | ONLINE<br>ONLINE<br>ONLINE<br>ONLINE<br>ONLINE<br>ONLINE<br>ONLINE | NOT ACT<br>NOT ACT<br>NOT ACT<br>NOT ACT<br>NOT ACT<br>NOT ACT<br>NOT ACT |
| Total                                                                           | 103.628.800                                                                            | 34.025.024                                                                           | 67                                 | 154.037                                         | 183.437                                              |                                                                                                  |                                   |                                                                    |                                                                           |

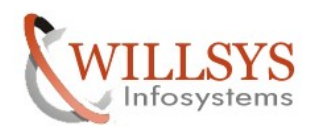

### **Confidential Document**

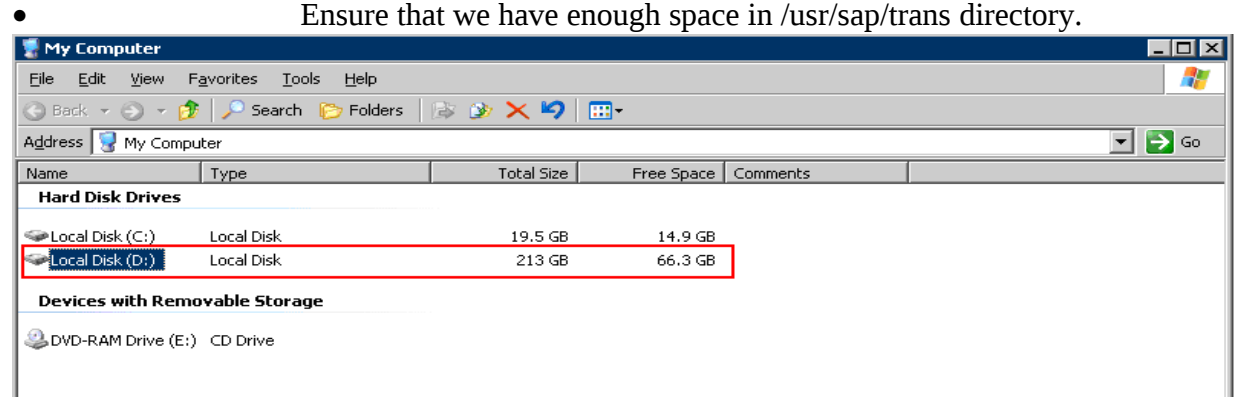

Ensure that SPAM/SAINT Tool is updated.

(Below is the procedure to update the SPAM/SAINT Tool)

Copy the .SAR file into trans Directory

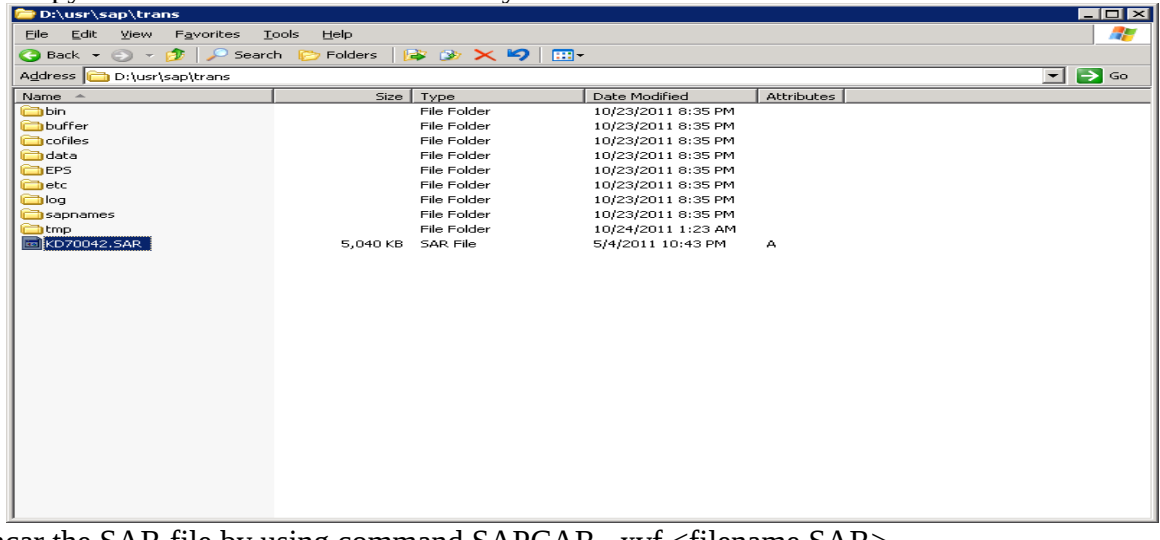

Uncar the SAR file by using command SAPCAR -xvf <filename.SAR>

| Run   | ? ×                                                                                                    |
|-------|----------------------------------------------------------------------------------------------------|
|       | Type the name of a program, folder, document, or<br>Internet resource, and Windows will open it for you. |
| Open: |                                                                                                    |
|       | OK Cancel <u>B</u> rowse                                                                                 |

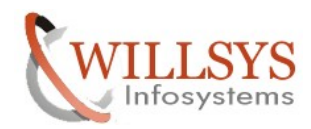

### **Confidential Document**

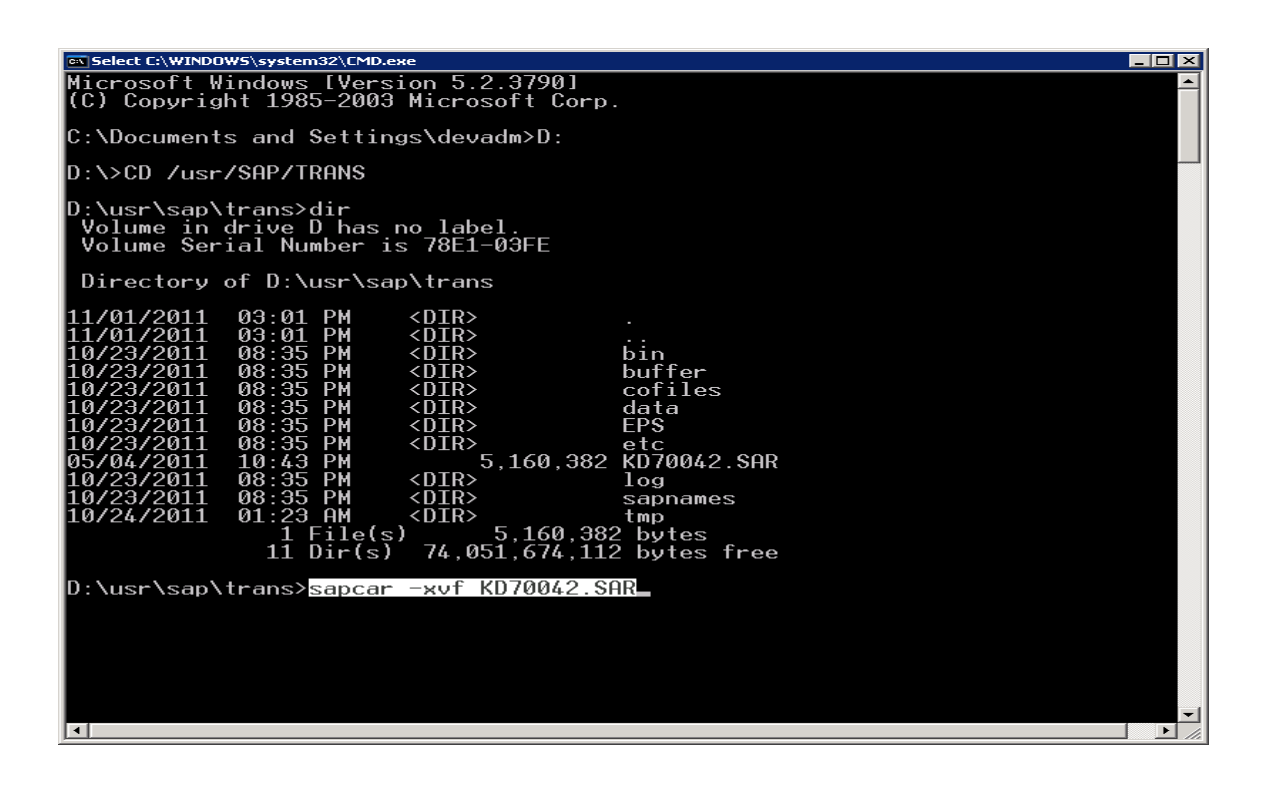

| 🗁 D:\usr\sap\trans\EPS\in                                    |                       |                   |            |       | × |
|--------------------------------------------------------------|-----------------------|-------------------|------------|-------|---|
| <u>Eile E</u> dit <u>V</u> iew F <u>a</u> vorites <u>T</u> o | ols <u>H</u> elp      |                   |            | 4     | 7 |
| 🔇 Back 👻 🕥 👻 🏂 🔎 Search                                      | n 🜔 Folders 🛛 🔯 🍞 🗙 🎙 | 9                 |            |       |   |
| Address 🛅 D:\usr\sap\trans\EPS\in                            | I                     |                   |            | 💌 🔁 G | 0 |
| Name 🔺                                                       | Size Type             | Date Modified     | Attributes |       |   |
| C5N0120061532_0049363.PAT                                    | 5,084 KB PAT File     | 2/10/2011 8:16 PM | А          |       |   |
|                                                              |                       |                   |            |       |   |
|                                                              |                       |                   |            |       |   |
|                                                              |                       |                   |            |       |   |
|                                                              |                       |                   |            |       |   |
|                                                              |                       |                   |            |       |   |
|                                                              |                       |                   |            |       |   |
|                                                              |                       |                   |            |       |   |
|                                                              |                       |                   |            |       |   |
|                                                              |                       |                   |            |       |   |
|                                                              |                       |                   |            |       |   |
|                                                              |                       |                   |            |       |   |
|                                                              |                       |                   |            |       |   |
|                                                              |                       |                   |            |       |   |
|                                                              |                       |                   |            |       |   |
|                                                              |                       |                   |            |       |   |
|                                                              |                       |                   |            |       |   |
|                                                              |                       |                   |            |       |   |
|                                                              |                       |                   |            |       |   |
|                                                              |                       |                   |            |       |   |
|                                                              |                       |                   |            |       |   |
|                                                              |                       |                   |            |       |   |
| 1                                                            |                       |                   |            |       |   |

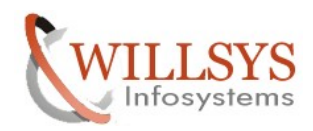

## **Confidential Document**

| Execute Transaction Cod                                                                                                    | le SPAM"→                                   |                                        |                                                                                                    |       |
|----------------------------------------------------------------------------------------------------|---------------------------------------------|----------------------------------------|----------------------------------------------------------------------------------------------------|-------|
| Menu Edit Favorites Extras System He                                                                                                    | ilp                                         |                                        |                                                                                                    | SAP   |
|                                                                                                    | 60 🚳   巨 🕅 🛤   20 .                         | ¹℃₊℃≴℃∣∭ ≥∣@                           |                                                                                                    |       |
|                                                                                                    | 🗸 🔺 🚺 🚱 Create role                         | Assign users                           | & Documentation                                                                                                    |       |
| Favorites                                                                                                    |                                             |                                        |                                                                                                    |       |
| ▼         SAP menu           ▷         Office           ▷         Cross-Application Components           ▷         Cogistics           ▷         Accounting           ▷         Human Resources |                                             | K                                      |                                                                                                    |       |
| <ul> <li>▷ ☐ Information Systems</li> <li>▷ ☐ Tools</li> </ul>                                                                                                    |                                             |                                        |                                                                                                    |       |
|                                                                                                    |                                             |                                        |                                                                                                    |       |
|                                                                                                    |                                             |                                        |                                                                                                    |       |
|                                                                                                    |                                             |                                        |                                                                                                    |       |
|                                                                                                    |                                             |                                        | A Constant of Constant of Cons |       |
|                                                                                                    |                                             |                                        |                                                                                                    |       |
| Check the patch level of                                                                                                    | the present SE                              | ΛΜ/ςΛΙΝΤ                               | tool is 21                                                                                                    | - V/. |
|                                                                                                    | the present SI                              |                                        | 1001 15 21                                                                                                    |       |
| Support Package Edit Goto Extras Utiliti                                                                                                    | es(M) Environment System                    | m <u>H</u> elp<br>Marine Marine I. (6) |                                                                                                    |       |
|                                                                                                    |                                             |                                        | Ø 48                                                                                                    |       |
|                                                                                                    | rersion 7.00/0021                           |                                        |                                                                                                    |       |
|                                                                                                    |                                             |                                        |                                                                                                    |       |
| Queue                                                                                                    | 🌮 Display/define                            |                                        |                                                                                                    |       |
|                                                                                                    |                                             |                                        |                                                                                                    |       |
| Directory<br>New Support Packages                                                                                                    | Status                                      |                                        |                                                                                                    |       |
| O Aborted Support Packages<br>O Imported Support Packages<br>O All Support Packages                                                                                                    | No queue has been define<br>SPAM status: CC | ed<br>Do                               |                                                                                                    |       |
| 🞸 Display                                                                                                    | 🖧 Package level                             |                                        |                                                                                                    |       |
|                                                                                                    |                                             |                                        |                                                                                                    |       |
|                                                                                                    |                                             |                                        |                                                                                                    |       |
|                                                                                                    |                                             |                                        |                                                                                                    |       |
|                                                                                                    |                                             |                                        |                                                                                                    |       |
|                                                                                                    |                                             |                                        |                                                                                                    | 4     |

Page 13 of 39.

WILLSYS INFOSYSTEMS Pvt. Ltd.,

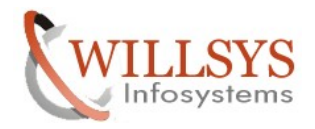

## **Confidential Document**

| Navigate to support Packages $\rightarrow$ Load packages $\rightarrow$ From Application Server | •               |
|------------------------------------------------------------------------------------------------|-----------------|
| Support Package Edit Goto Extras Utilities/M) Environment System Help                          | SAP             |
| C Load packages From Front End                                                                 |                 |
| Import SPAM/SAINT Update From Application Server                                               |                 |
| Import gueue Shift+F7                                                                          |                 |
| Confirm Shift+F6                                                                               |                 |
| Exit Shift+F3                                                                                  |                 |
|                                                                                                |                 |
| Queue 🦅 Display/define                                                                         |                 |
|                                                                                                |                 |
|                                                                                                |                 |
|                                                                                                |                 |
| Directory Status                                                                               |                 |
| New Support Packages                                                                           |                 |
| O Aboned Support Packages No queue has been defined                                            |                 |
|                                                                                                |                 |
|                                                                                                |                 |
| ශ්ය Display ශ්ය Package level                                                                  |                 |
|                                                                                                |                 |
|                                                                                                |                 |
|                                                                                                |                 |
|                                                                                                |                 |
|                                                                                                |                 |
|                                                                                                |                 |
|                                                                                                |                 |
|                                                                                                |                 |
|                                                                                                |                 |
|                                                                                                |                 |
|                                                                                                |                 |
|                                                                                                | 4 //            |
|                                                                                                |                 |
| Start 🛛 💯 🧶 🗍 🔚 Support Package Man 🔤 D:\usr\sap\DEV\SYS\exe 🔤 spsspam).doc - Microsoft        | 🔄 📆 💭 😏 3:04 PM |
|                                                                                                |                 |
| 🔄 SPAM: Confirm upload 🛛 🛛 🗹                                                                   |                 |
|                                                                                                |                 |
| Path of EPS inbox: \\willsvsdev\sapmnf\trans\EPS\in                                            |                 |
|                                                                                                |                 |
| Do you want to upload OCS Packages from the EPS inbox?                                         |                 |
|                                                                                                |                 |
|                                                                                                |                 |
| Yes No                                                                                         |                 |
|                                                                                                |                 |

Click on "Yes"  $\rightarrow$ 

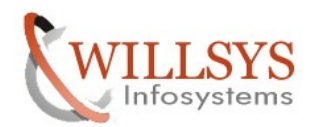

| UPPORT PACKAGE DEPLOYMENT                                                                                     | Confidential Document |
|----------------------------------------------------------------------------------------------------|-----------------------|
| z<br>List Edit Goto Settings System Help                                                                      |                       |
|                                                                                                    | Sec. 1                |
| PAM: Uploading Packages from the File System                                                                  |                       |
|                                                                                                    |                       |
| CS File Name Package Result RC Message Text SN0120061532_0049363.PAT SAPKD70042 CO 0000 Uploaded successfully |                       |
|                                                                                                    |                       |
|                                                                                                    | ٩ //                  |

Click on "Back" button  $\rightarrow$ 

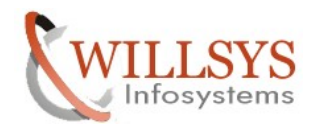

## **Confidential Document**

| Click on load packages-                      | $\rightarrow$ Import SPAM/SAINT Update $\rightarrow$      |                   |
|----------------------------------------------|-----------------------------------------------------------|-------------------|
| ©<br>Support Package Edit Goto Extras Utilit | ies(M) Environment System <u>H</u> elp                    |                   |
| C Load packages                              | 2 😵   🗅                                                   |                   |
| S Import SPAM/SAINT Update                   | Version 7.00/0021                                         |                   |
| Confirm Shift+F6                             |                                                           |                   |
| Exit Shift+F3                                |                                                           |                   |
| Queue                                        | Display/define                                            |                   |
| Directory /                                  | Status                                                    |                   |
| New Support Packages                         |                                                           |                   |
| O Aborted Support Packages                   | No queue has been defined                                 |                   |
| O All Support Packages                       |                                                           |                   |
| Co. Diselas                                  |                                                           |                   |
| ogr Display                                  | 00. Lankade level                                         |                   |
|                                              |                                                           |                   |
|                                              |                                                           |                   |
|                                              |                                                           |                   |
|                                              |                                                           |                   |
|                                              |                                                           |                   |
|                                              |                                                           |                   |
|                                              |                                                           |                   |
|                                              |                                                           |                   |
|                                              |                                                           |                   |
|                                              |                                                           | ٩ <i>///.</i>     |
| 🛃 Start 📙 🚱 🥭 🚽 👫 Support Package 1          | Man 🔤 D:\usr\sap\DEV\SYS\exe 📃 🔤 spsspam).doc - Microsoft | 🅞 🔂 🥵 🖓 🚱 3:06 PM |
|                                              |                                                           |                   |
| 🖻 SPAM: Import: SPAM up                      | date                                                      | ⊠ ∕               |
|                                              |                                                           |                   |
|                                              |                                                           |                   |
| The SPAM/SAINT u                             | ndate SAPKD70042 is being imported                        |                   |
|                                              | sales of the to being imported.                           |                   |
| To avoid known p                             | roblems, read SAP Note <mark>8</mark> 22379 "Know         | n problems with   |
| Support Packages                             | in SAP NW 2004s AS ABAP".                                 |                   |
|                                              |                                                           |                   |
|                                              |                                                           |                   |
| ✓ Gr Note 🗶                                  |                                                           |                   |

Before Click on ok button Read the Note (822379) and click on "ok" Button $\rightarrow$ 

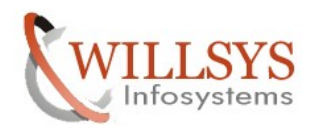

|--|

## **Confidential Document**

| Support Package Edit Goto Extras Utiliti<br>Support Package Manager - \                                                              | es(M) Environment System Help                                                                           |                              |
|----------------------------------------------------------------------------------------------------|----------------------------------------------------------------------------------------------------|------------------------------|
| Queue                                                                                                    | 🌮 Display/define                                                                                        |                              |
| Directory<br>New Support Packages<br>O Aborted Support Packages<br>O Imported Support Packages<br>O All Support Packages<br><u> </u> | Status<br>SPAM/SAINT update is being processed<br>SPAM status: CO<br>Current action: SPAM update import |                              |
|                                                                                                    |                                                                                                    |                              |
| EXECUTION OF REPORTS AFTER PUT                                                                                                    |                                                                                                    | DEV (1) 000 🖻 willsysdev OVR |

Note:-If you get any error in "EPILOGUE" phase again import by using support packages  $\rightarrow$  import SPAM/SAINT update  $\rightarrow$ 

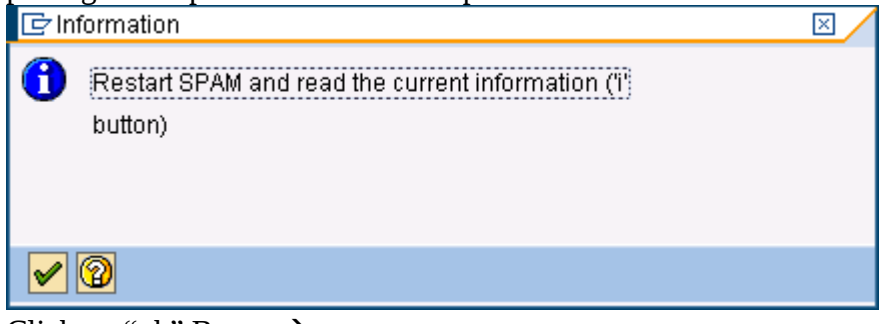

Click on "ok" Button  $\rightarrow$ 

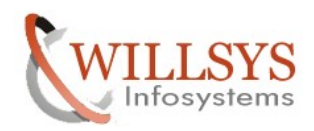

## **Confidential Document**

| Again execute transacti                                                                                                    | on code SPAM $\rightarrow$                                    |                                                                                                    |                              |
|----------------------------------------------------------------------------------------------------|---------------------------------------------------------------|----------------------------------------------------------------------------------------------------|------------------------------|
| Menu Edit Favorites Extr <u>a</u> s System                                                                                                    | Help                                                          |                                                                                                    | SAP                          |
| SPAM 🗈 🖣 🔛                                                                                                    | <u>2</u> 2 2 2 4 4 6 4 4 1 8 9 2 4                            | 🐹 🖉   🕲 📲                                                                                                    |                              |
| SAP Easy Access                                                                                                    |                                                               |                                                                                                    |                              |
| 🔄 🔄 🏹 🚠 Other menu                                                                                                    | 🦉 🔽 🔺 🔓 Create role 👘 🚳 As                                    | sign users 🛃 Documentation                                                                                                    |                              |
| Favorites     Favorites     Favorites     Grace     Cross-Application Components     Cogistics     Accounting     Human Resources     Office     Tools |                                                               |                                                                                                    |                              |
|                                                                                                    |                                                               |                                                                                                    |                              |
|                                                                                                    |                                                               |                                                                                                    |                              |
|                                                                                                    |                                                               |                                                                                                    |                              |
|                                                                                                    | 044<br>044                                                    | Billion and States and States and |                              |
|                                                                                                    |                                                               | DEV                                                                                                    | (1) 000 🖻 willsysdev OVR 🛛 🎢 |
| Support Package Edit Goto Extras U                                                                                                    | lilties(M) Environment System Help<br>译 @ @ ! 그 讲 많 ! & 化 化 & |                                                                                                    |                              |
| Support Package Manager                                                                                                    | Version 7.00/0042                                             |                                                                                                    |                              |
|                                                                                                    |                                                               |                                                                                                    |                              |
| Queue                                                                                                    | 🌮 Display/define                                              |                                                                                                    |                              |
| Directory  New Support Packages  Aborted Support Packages  Imported Support Packages  All Support Packages                                             | Status<br>No queue has been defined<br>SPAM status:           |                                                                                                    |                              |
| <del>୍ୟି </del> Display                                                                                                    |                                                               |                                                                                                    |                              |
|                                                                                                    |                                                               |                                                                                                    |                              |
|                                                                                                    |                                                               |                                                                                                    |                              |
|                                                                                                    |                                                               | DEV                                                                                                    | (1) 000 🖭 willsysdev OVR 🛛 🦯 |

SPAM/SAINT Tool is updated successfully to patch level 42

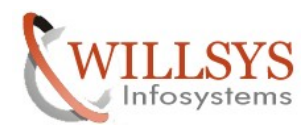

1 / 7 2

### **Confidential Document**

Ensure that tp (Transport Protocol), SAPCAR and R3trans are

| <ernel information<="" th=""><th></th><th>Database information</th><th></th></ernel> |                   | Database information |                   |
|--------------------------------------------------------------------------------------|-------------------|----------------------|-------------------|
| Kernel release                                                                       | 700               | DB client lib.       | OCI_10201_SHARE   |
| Compilation                                                                          | NT 5.0 2195 Serv… | DB releases          | ORACLE 10.1.0.*   |
| Sup.Pkg IvI.                                                                         | 291               | DBSL version         | 700.08            |
| ABAP Load                                                                            | 1563              | DBSL Patch Level     | 290               |
| CUA load                                                                             | 30                |                      |                   |
| Mode                                                                                 | opt               |                      |                   |
| Rsyn file                                                                            |                   | System information   |                   |
|                                                                                      |                   | IP address           | 192.168.100.151   |
|                                                                                      |                   | SAP versions         | 700               |
|                                                                                      |                   | Operating System     | Windows NT 5.0, … |
|                                                                                      |                   | OP release           | 5.2               |
|                                                                                      |                   | OP release           | 5.2               |

Kernel is upgraded successfully

•

- Patch should be applied in the sequence of numbers  $(1, 2, 3, 4, \ldots)$ .
- No jumping between patches is allowed.
  - Patches should be applied in the sequence of support packages
- SAP\_BASIS, SAP\_ABAP, SAP\_BW, SAP\_AP, SAP\_APPL, SAP\_HR.

|                   | Before importing any support package check the pre-requisites |
|-------------------|---------------------------------------------------------------|
| and dependencies. |                                                               |

| and dependence                         | es.                                   |                                       |                                 |
|----------------------------------------|---------------------------------------|---------------------------------------|---------------------------------|
| Package Edit Goto Extras Vie           | w System Help                         |                                       |                                 |
|                                        | ·□··································· | 🕱 🔁   😰 📑                             |                                 |
| OCS Package Directory                  | /: All Packages                       |                                       |                                 |
|                                        | Rackage Attributes I Link III Legend  | 1                                     |                                 |
|                                        |                                       |                                       |                                 |
| OCS packages available for this system | Description                           | Stat Import Status                    |                                 |
| 🗢 🗃 SAP_ABA                            | Cross-Application Component           |                                       | ·                               |
| SAPKA70001                             | ABA Support Package 01 for 7.00       | COC Imported on 19.05.2005 at 13:46:0 | 8 🔻                             |
| SAPKA70002                             | ABA Support Package 02 for 7.00       | CCC Imported on 15.06.2005 at 15:57:4 | 5                               |
| SAPKA70003                             | ABA Support Package 03 for 7.00       | COD Imported on 07.07.2005 at 15:57:4 | 5                               |
| D SAPKA70004                           | ABA Support Package 04 for 7.00       | CCB Imported on 08.02.2006 at 10:06:0 | 0                               |
| D SAPKA70005                           | ABA Support Package 05 for 7.00       | CCC Imported on 08.02.2006 at 10:06:0 | 1 📃                             |
| APKA70006                              | ABA Support Package 06 for 7.00       | CCB Imported on 08.02.2006 at 10:06:0 | 2                               |
| D SAPKA70007                           | ABA Support Package 07 for 7.00       | CCC Imported on 03.07.2006 at 11:25:5 | 6                               |
| APKA70008                              | ABA Support Package 08 for 7.00       | CCB Imported on 03.07.2006 at 11:25:5 | 7                               |
| 🗢 🍘 SAPKA70009                         | ABA Support Package 09 for 7.00       | CCC Imported on 12.09.2006 at 12:23:5 | 1                               |
| Prerequisite set 01                    |                                       |                                       |                                 |
| SAP_ABA,700                            |                                       | ×                                     |                                 |
| SAPKA70008                             |                                       | ✓                                     |                                 |
| SAPK870009                             |                                       | ✓                                     |                                 |
| SAP_BASIS                              | SAP Basis Component                   |                                       |                                 |
| SAPKB70001                             | Basis Support Package 01 for 7.00     | CCC Imported on 19.05.2005 at 11:40:4 | 6                               |
| SAPKB70002                             | Basis Support Package 02 for 7.00     | CCC Imported on 15.06.2005 at 15:48:0 | 4                               |
| SAPKB70003                             | Basis Support Package 03 for 7.00     | CCC Imported on 07.07.2005 at 15:48:0 | 4                               |
| SAPKB70004                             | Basis Support Package 04 for 7.00     | CCB Imported on 08.02.2006 at 09:25:5 | 8                               |
| APKB70005                              | Basis Support Package 05 for 7.00     | CCB Imported on 08.02.2006 at 09:25:5 | 9                               |
| SAPKB70006                             | Basis Support Package 06 for 7.00     | CCB Imported on 08.02.2006 at 09:26:0 | 0                               |
| APKB70007                              | Basis Support Package 07 for 7.00     | CCC Imported on 03.07.2006 at 11:08:2 | 3                               |
| APKB70008                              | Basis Support Package 08 for 7.00     | CCB Imported on 03.07.2006 at 11:08:2 | 4                               |
| V 🌍 SAPKB70009                         | Basis Support Package 09 for 7.00     | CCC Imported on 12.09.2006 at 11:53:5 | 7                               |
| 🗢 🛄 Prerequisite set 01                |                                       |                                       |                                 |
| BAP_BASIS,700                          |                                       | ×.                                    |                                 |
| SAPKB70008                             |                                       | ✓                                     |                                 |
| V # PI_BASIS                           | PI_BASIS 2005_1_700                   |                                       |                                 |
| SAPKIPYJ71                             | PI_BASIS 2005_1_700: patch 0001       | CCC Imported on 20.05.2005 at 16:19:1 | 4                               |
| SAPKIPYJ72                             | PI_BASIS 2005_1_700: patch 0002       | CCC Imported on 07.07.2005 at 17:21:0 | 6                               |
|                                        |                                       |                                       |                                 |
|                                        |                                       |                                       | EV (1) 000 🛅   WIIISYSdev   OVR |

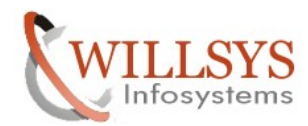

### **Confidential Document**

- Based on the support package size apply through front end (Below 10MB) (or) application server (>10MB).
- Take a valid backup before applying support packages use DB13 (or) BRTools.
- Ensure that atleast two Background work process are available to apply the patches (SAPMMC or SM50).They are used to run SAP Transport Programs.

#### Execute Transaction Code "SM50"→

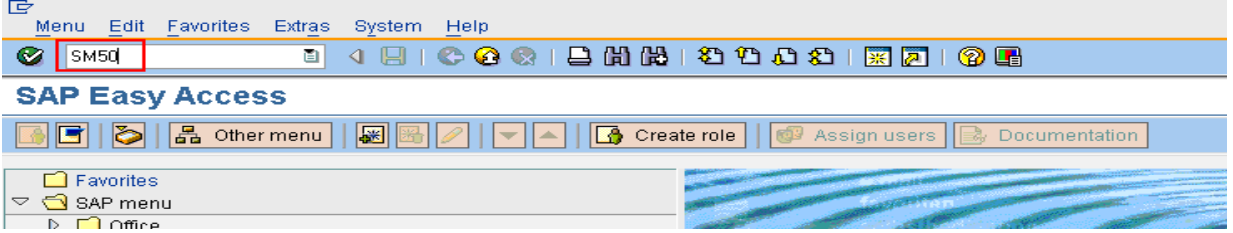

Check the number of background Work Process if it is less than 2 Background work process increase the work process

| E        | roce     | ss P <u>r</u> | ogram/Ses:      | sion <u>E</u> dit | Goto   | List         | Settin     | gs  | System H       | lelp       |          |          |                |                                                                                                    | SAP              |
|----------|----------|---------------|-----------------|-------------------|--------|--------------|------------|-----|----------------|------------|----------|----------|----------------|----------------------------------------------------------------------------------------------------|------------------|
| Ø        |          |               |                 | 1                 | 181    | <b>C</b> 0   | 8          |     | 的的日            | 819.       | 🗘 🎝 I 🔀  | 2   (    | 🕜 🖪            |                                                                                                    |                  |
| P        | 00       | ess           | Overvi          | ew                |        |              |            |     |                |            |          |          |                |                                                                                                    |                  |
| -        | A        | 5             |                 |                   |        |              |            |     |                | <b>B</b> 7 |          |          |                |                                                                                                    |                  |
|          |          |               | 9 28 0          |                   |        |              |            |     |                |            |          |          |                |                                                                                                    |                  |
|          | No       | Type          | PID             | Status            | Reasn  | Start        | Err        | Se  | CPU            | Time       | Report   | CI.      | User Names     | Action                                                                                                    | Table            |
|          | 0        | DIA           | 3568            | Running           |        | Yes          |            |     |                |            | SAPLTHFB | 000      | SAPUSER        |                                                                                                    |                  |
|          | 1        | DIA           | 1376            | Waiting           |        | Yes          |            |     |                |            |          |          |                |                                                                                                    |                  |
|          | 2        | DIA           | 2280            | Waiting           |        | Yes          |            |     |                |            |          |          |                |                                                                                                    |                  |
|          | 3        | DIA           | 3308            | Waiting           |        | Yes          |            |     |                |            |          |          |                |                                                                                                    |                  |
|          | 4        | DIA           | 1952            | Waiting           |        | Yes          |            |     |                |            |          |          |                |                                                                                                    |                  |
|          | 5        | DIA           | 2868            | Waiting           |        | Yes          |            |     |                |            |          |          |                |                                                                                                    |                  |
|          | 6        | UPD           | 3712            | Waiting           |        | Yes          |            |     |                |            |          |          |                |                                                                                                    |                  |
|          | 7        | ENQ           | 1892            | Waiting           |        | Yes          |            |     |                |            |          |          |                |                                                                                                    |                  |
|          | 8        | BGD           | 824             | Waiting           |        | Yes          |            |     |                |            |          |          |                |                                                                                                    |                  |
|          | 9        | BGD           | 3364            | Waiting           |        | Yes          |            |     |                |            |          |          |                |                                                                                                    |                  |
|          | 10       | BGD           | 2804            | Waiting           |        | Yes          |            |     |                |            |          |          |                |                                                                                                    |                  |
|          | 11       | SPO           | 2408            | Waiting           |        | Yes          |            |     |                |            |          |          |                |                                                                                                    |                  |
|          | 12       | UP2           | 2992            | Waiting           |        | Yes          |            |     |                |            |          |          |                |                                                                                                    |                  |
|          |          |               |                 |                   |        |              |            |     |                |            |          |          |                |                                                                                                    |                  |
|          |          |               |                 |                   |        | _            |            |     |                |            | - ·      | <i>.</i> |                |                                                                                                    |                  |
| •        |          |               |                 |                   |        | E            | ารน        | re  | that S         | TM         | S is con | fig      | ured in t      | he system.                                                                                                    |                  |
| _        |          |               |                 |                   | _      |              |            |     |                |            |          | 0        |                | 5                                                                                                    |                  |
| Ex       | cec      | ute           | Trans           | action            | Co     | de "         | ST         | MS  | 5"→            |            |          |          |                |                                                                                                    |                  |
| Ē        |          |               |                 |                   |        |              | -          |     |                |            |          |          |                |                                                                                                    |                  |
| Ľ        |          |               |                 |                   |        |              | _          |     |                |            |          |          |                |                                                                                                    |                  |
|          | Mer      | าน            | Edit <u>F</u> a | avorites          | Ext    | r <u>a</u> s | Sys        | tem | n <u>H</u> elp | )          |          |          |                |                                                                                                    |                  |
| 0        | <b>b</b> | сты           | cl              |                   |        |              | <u>a 1</u> |     | 1.00.0         |            |          | ло       | 1 00 00        |                                                                                                    |                  |
| <b>W</b> |          | SIM           | 기               |                   |        |              |            | B   | I 🖙 🤘          |            |          |          | ା ଅ ଅ          | U VI 🛞 🕅 I I                                                                                                    | W 🗳              |
| -        |          |               |                 |                   |        |              |            |     |                |            |          |          |                |                                                                                                    |                  |
| S        | Ał       | ' E           | asy /           | Acce              | SS     |              |            |     |                |            |          |          |                |                                                                                                    |                  |
|          |          | 31            | <b>S</b> I      |                   |        |              |            |     |                |            |          | <u> </u> |                | and the state of the state of t | De sur antati    |
|          |          |               | 2   6           | Dthe              | er mei | าน           | d.         |     |                |            | <u></u>  | Cre      | eate role      | 🞯 Assign users                                                                                                    | By Documentation |
|          |          |               |                 |                   |        |              |            |     |                |            |          |          |                |                                                                                                    |                  |
|          |          | Fave          | orites          |                   |        |              |            |     |                |            |          |          | and the second | a statistical second                                                                                                    |                  |

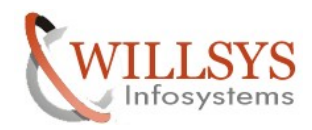

### **Confidential Document**

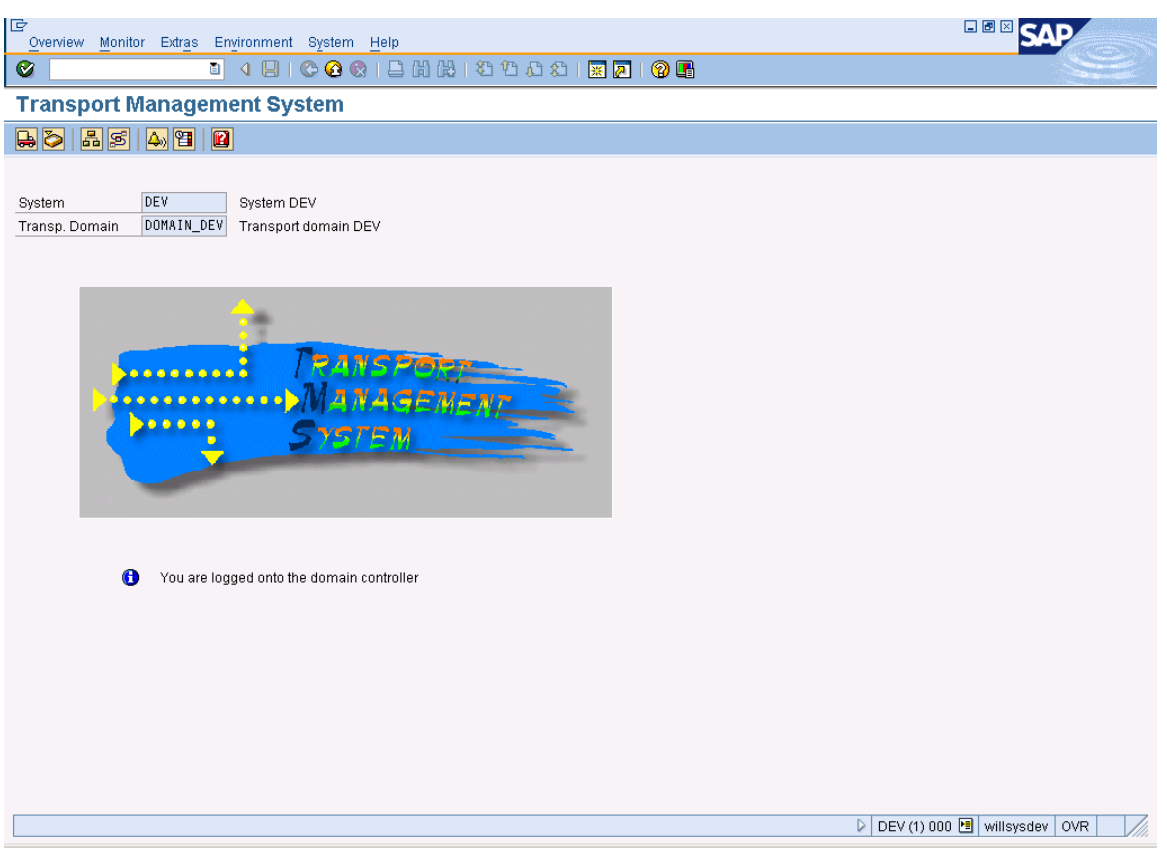

Ensure that "RDDIMPDP" and "RDDNEWPP" Background jobs are scheduled in '000' client to apply the support packages. This job initiates the tp. RDDIMPDP recognizes that there is work to-do in the table 'TRBAT' and 'TRJOB'

Execute SA38 $\rightarrow$ Specify the job name and execute the jobs

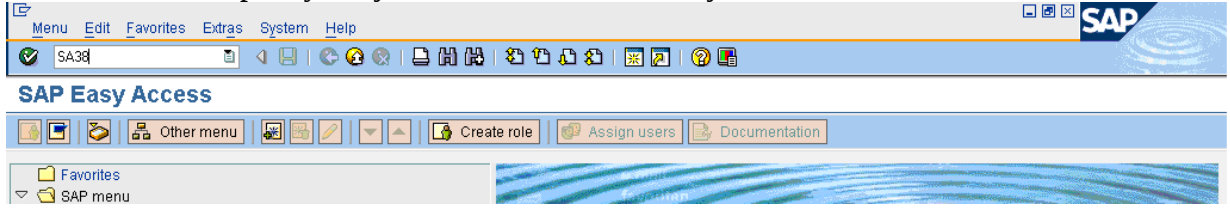

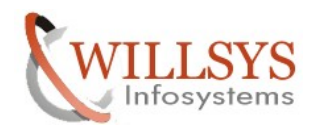

| PPORT PACKAGE DEPLOYMENT                                                | Confidential Document        |
|-------------------------------------------------------------------------|------------------------------|
|                                                                         |                              |
|                                                                         |                              |
| ABAP: Program Execution                                                 |                              |
| 🕒 🕀 With variant 📴 Overview of variants Background                      |                              |
|                                                                         |                              |
|                                                                         |                              |
| Program RDD1MPDP Ø                                                      |                              |
|                                                                         |                              |
|                                                                         |                              |
|                                                                         |                              |
|                                                                         |                              |
|                                                                         |                              |
|                                                                         |                              |
|                                                                         |                              |
|                                                                         |                              |
|                                                                         |                              |
|                                                                         |                              |
|                                                                         |                              |
|                                                                         |                              |
|                                                                         |                              |
|                                                                         |                              |
|                                                                         |                              |
|                                                                         |                              |
|                                                                         |                              |
| At present there is no header entry in table TRBAT                      | DEV (1) 000 🖻 willsysdev OVR |
|                                                                         |                              |
| Menu Edit Favorites Extras System Help                                  |                              |
| 🎯 SA38 💿 🔄 🕒 🚱 🚱 🕒 🖨 🔂 🏝 🎝 🔛 📰 🖉 🖷                                      |                              |
| SAP Easy Access                                                         |                              |
| 💽 🖃 🗞 Other menu   😹 🗟 🥢   💌 🔺 🕼 Create role   🚳 Assign users 🕞 Documen | tation                       |
| Favorites                                                               |                              |
|                                                                         |                              |
|                                                                         |                              |
| Program Edit Goto Utilities(M) System Help                              | SAP                          |
|                                                                         |                              |
| ABAP: Program Execution                                                 |                              |
| 🕲 🕀 With variant 📴 Overview of variants Background                      |                              |
|                                                                         |                              |
|                                                                         |                              |
| Program KUUTAPUP C                                                      |                              |
|                                                                         |                              |

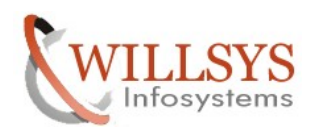

### **Confidential Document**

| C RDDIMPDP Background Scheduling    | ⊠             |
|-------------------------------------|---------------|
| Do you want to schedule the         |               |
| background job as normal or with    | Normal        |
| high priority?                      |               |
|                                     | High Priority |
| If you schedule with high priority, |               |
| transports will have priority over  | 🗙 Cancel      |
| other background jobs.              |               |

# Click on "Normal" $\rightarrow$

| ビ<br>Program Edit Goto Utilities(M) System Help                                                 |                                |
|-------------------------------------------------------------------------------------------------|--------------------------------|
| I A B I C C R B B B B B B B B B B B B B B B B B                                                 |                                |
| ABAP: Program Execution                                                                         |                                |
| 🚯 🚱 With variant 📴 Overview of variants Background                                              |                                |
|                                                                                                 |                                |
| Program RDDNEWPP 🕜                                                                              |                                |
|                                                                                                 |                                |
|                                                                                                 |                                |
|                                                                                                 |                                |
|                                                                                                 |                                |
|                                                                                                 |                                |
|                                                                                                 |                                |
|                                                                                                 |                                |
|                                                                                                 |                                |
|                                                                                                 |                                |
|                                                                                                 |                                |
|                                                                                                 |                                |
|                                                                                                 |                                |
|                                                                                                 |                                |
|                                                                                                 |                                |
|                                                                                                 |                                |
|                                                                                                 |                                |
| Seckground job RDDIMPDP successfully scheduled in client 000 (job class C)                      | V (1) 000 🖻 willsysdev OVR 🛛 🦯 |
| • Check the present support pack levels by lo                                                   | gin to                         |
| SAPGUI $\rightarrow$ system $\rightarrow$ status $\rightarrow$ click on magnifier $\rightarrow$ |                                |

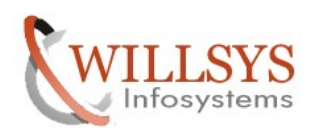

#### **Confidential Document**

| 🖻 System: Compo  | nent informati | on    |                 | ×                                      |
|------------------|----------------|-------|-----------------|----------------------------------------|
| Software Compon_ | Release        | Level | Highest Support | Short Description of Software Compon 🛅 |
| SAP_BASIS        | 700            | 0009  | SAPKB70009      | SAP Basis Component                    |
| SAP_ABA          | 700            | 0009  | SAPKA70009      | Cross-Application Component            |
| PI_BASIS         | 2005_1_700     | 0009  | SAPKIPYJ79      | PI_BASIS 2005_1_700                    |
| ST-PI            | 2005_1_700     | 0002  | SAPKITLQI2      | SAP Solution Tools Plug-In             |
| SAP_BW           | 700            | 0009  | SAPKW70009      | SAP NetWeaver BI 7.0                   |
| SAP_AP           | 700            | 0006  | SAPKNA7006      | SAP Application Platform               |
| SAP_HR           | 600            | 0007  | SAPKE60007      | Human Resources 💽                      |
| SAP_APPL         | 600            | 0006  | SAPKH60006      | Logistics and Accounting 📃             |
|                  |                |       |                 |                                        |
|                  |                |       |                 |                                        |
| 🖌 🗙 🗋            |                |       |                 |                                        |

• While applying support packages related to functional areas like 'APPL' and 'HR' ensure that functional consultants are available to adopt the modifications.

- Apply support package in the sequence of Landscape.
  - Support Packages are Hot Packages and applied when the system

is up and running.

Ensure that router is configured to open the system for SAP Remote support in case if the patches are choked/aborted Patches cannot be reverted (Only SAOP can do remote consulting) to undo the patches

- Ensure that there are no aborted packages in the system.
- Ensure that the objects are locked, unconfirmed/modified state in SE01 (i.e., change request need to be released).
  - Ensure that SPDD/SPAU is run to adopt the modifications related to Data Dictionary Objects and Repository Objects.

Note: - SPAM/SAINT patches can be applied in any sequence

### PROCESS:-

Download the packages from Market place using <u>www.service.sap.com/patches</u>

Navigate according to the below screen and click on My company Software  $\rightarrow$ 

| K C X 🏠 🗋 sap-ag.d                                           | https://websmp201.sap-ag.de/swdc                                                                                        | ☆ 👻 MyStart Search                      |
|--------------------------------------------------------------|----------------------------------------------------------------------------------------------------|-----------------------------------------|
| SAP Support Portal - Software Downl                          | *                                                                                                    |                                         |
|                                                              |                                                                                                    | Search 🚫 Adva                           |
|                                                              | my Profile   my Inbox   my Favorites                                                                                    | Quick Links   Sitemap   Glossary   FAQs |
| HOME Help & Support Software Downloads                       | Keys & Requests Data Administration Maintenance & Services SAP Solution Manager Release & Upgrade Info Knowledge Exchan | ge                                      |
| Software Download Center Support Package                     | and Patches Installations and Upgrades BusinessObjects Downloads Database Patches Download Basket Additional Download   | Info                                    |
|                                                              | My Company's Software                                                                                                   |                                         |
| <ul> <li>Support Packages and Patches</li> </ul>             |                                                                                                    |                                         |
| My Company's Application Components                          | MY COMPANY'S APPLICATION COMPONENTS                                                                                     | <u>ie software you are looking for?</u> |
| A - Z Index                                                  |                                                                                                    |                                         |
| <ul> <li>Browse our Download Catalog</li> </ul>              |                                                                                                    |                                         |
| <ul> <li>Database Patches (from other vendors)</li> </ul>    |                                                                                                    |                                         |
| <ul> <li>Search for Support Packages and Patches</li> </ul>  |                                                                                                    |                                         |
| <ul> <li>SAP Support Packages in Detail</li> </ul>           | My Company's Software Complimentary Software                                                                            |                                         |
| <ul> <li>SAP Support Package Stacks</li> </ul>               |                                                                                                    |                                         |
| <ul> <li>Archive for Support Packages and Patches</li> </ul> |                                                                                                    |                                         |

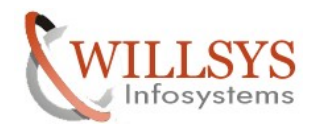

**Confidential Document** 

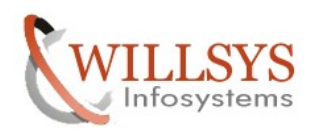

#### **Confidential Document**

#### Click on SAP ERP $\rightarrow$

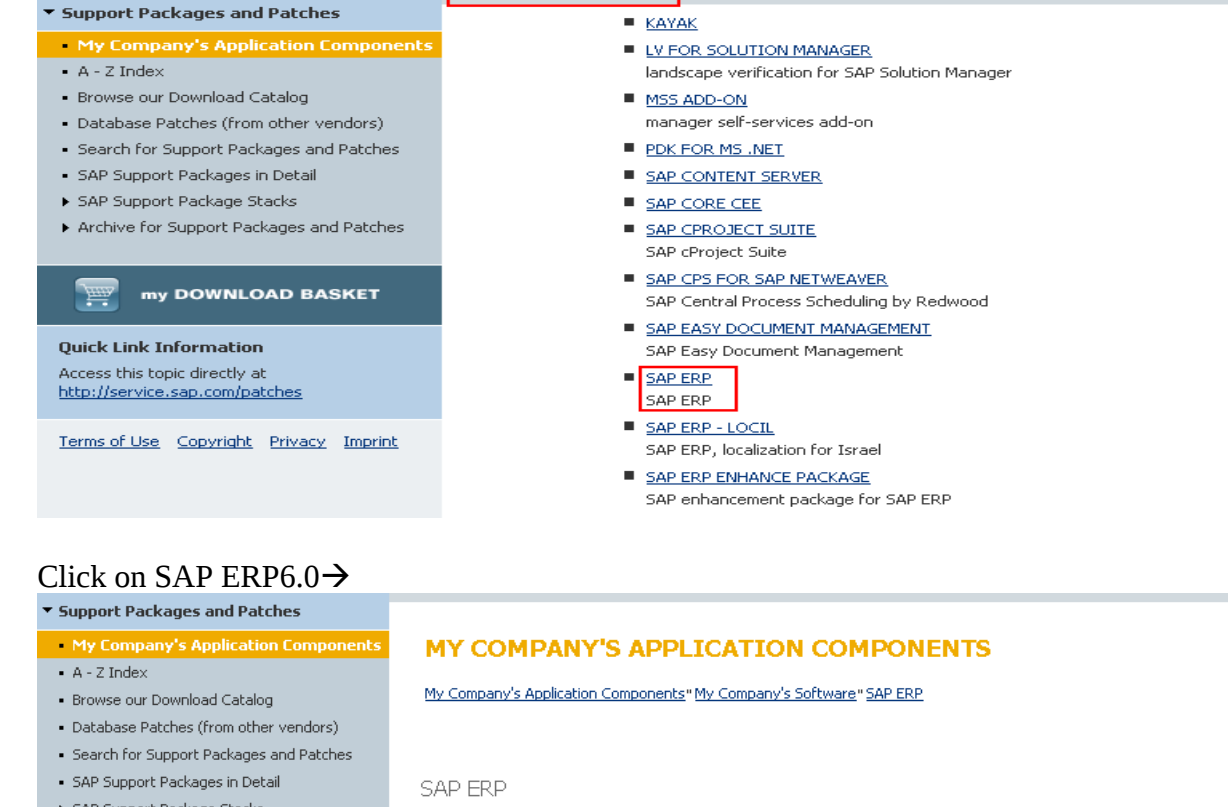

My Company's Software

- SAP Support Package Stacks
- Archive for Support Packages and Patches

my DOWNLOAD BASKET

Quick Link Information Access this topic directly at http://service.sap.com/patches

- <u>SAP ERP 2004</u> mySAP ERP 2004
   <u>SAP ERP 6.0</u> SAP ERP 6.0
- SAP ERP ENHANCE PACKAGE
   SAP enhancement package for SAP ERP

#### Click on Entry by Component $\rightarrow$ SAP ECC Server $\rightarrow$

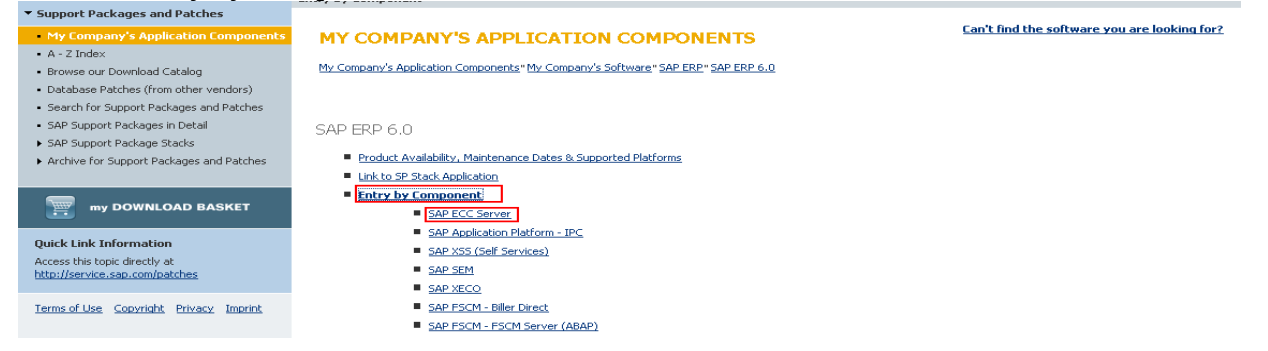

Page 26 of 39. WILLSYS INFOSYSTEMS Pvt. Ltd.,

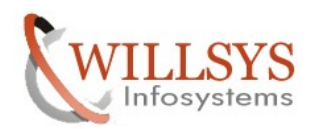

### **Confidential Document**

Select the package and click on add to download basket.

|   | HOME Help & Support Softwar                               | re Downloads  | Keys & Requests | Data Administration      | Maintenance & Services | SAP Solution Manager  | Release & Upgrade Info | Knowledge Exchange       |  |
|---|-----------------------------------------------------------|---------------|-----------------|--------------------------|------------------------|-----------------------|------------------------|--------------------------|--|
|   | Software Download Center Supp                             | port Packages | and Patches Ins | stallations and Upgrades | BusinessObjects Dowr   | nloads Database Patch | es Download Basket     | Additional Download Info |  |
| İ |                                                           | 4 5           | AP ECC Server   |                          |                        |                       |                        |                          |  |
|   | <ul> <li>Support Packages and Patche</li> </ul>           | 5             | ECC-DIM         | P 600                    |                        |                       |                        |                          |  |
|   | My Company's Application C                                | omponents     | ERECRUI         | <u>T 600</u>             |                        |                       |                        |                          |  |
|   | <ul> <li>A - Z Index</li> </ul>                           |               | FI-CA 60        | 0                        |                        |                       |                        |                          |  |
|   | <ul> <li>Browse our Download Catalog</li> </ul>           |               | FI-CAX 6        | <u>00</u>                |                        |                       |                        |                          |  |
|   | <ul> <li>Database Patches (from other version)</li> </ul> | endors)       | FINBASIS        | <u>5 600</u>             |                        |                       |                        |                          |  |
|   | <ul> <li>Search for Support Packages and</li> </ul>       | d Patches     | INSURAN         | <u>CE 600</u>            |                        |                       |                        |                          |  |
|   | <ul> <li>SAP Support Packages in Detail</li> </ul>        |               | IS-CWM          | <u>600</u>               |                        |                       |                        |                          |  |
|   | <ul> <li>SAP Support Package Stacks</li> </ul>            |               | IS-H 600        |                          |                        |                       |                        |                          |  |
|   | <ul> <li>Archive for Support Packages and</li> </ul>      | d Patches     | IS-M 600        | L                        |                        |                       |                        |                          |  |
| J |                                                           |               | IS-OIL 60       | <u>)0</u>                |                        |                       |                        |                          |  |
|   |                                                           | SKET          | IS-PS-CA        | 600                      |                        |                       |                        |                          |  |
|   |                                                           |               | IS-UT 60        | <u>0</u>                 |                        |                       |                        |                          |  |
|   | Quick Link Information                                    |               | LSOFE 60        | 0 (FRONT END)            |                        |                       |                        |                          |  |
|   | Access this topic directly at                             |               | PI BASIS        | <u>5 2005 1 700</u>      |                        |                       |                        |                          |  |
|   | http://service.sap.com/patches                            |               | PI BASIS        | <u>5 2006 1 700</u>      |                        |                       |                        |                          |  |
|   |                                                           |               | SAP ABA         | 7.00                     |                        |                       |                        |                          |  |
|   | Terms of Use Copyright Privacy                            | Imprint       | SAP AP 7        | .00                      |                        |                       |                        |                          |  |
|   |                                                           |               | SAP APPL        | <u>L 6.00</u>            |                        |                       |                        |                          |  |
|   |                                                           |               | SAP BASI        | <u>IS 7.00</u>           |                        |                       |                        |                          |  |
|   |                                                           |               | SAP BW 1        | 7.00                     |                        |                       |                        |                          |  |
|   |                                                           |               | SAP HR 6        | <u>.00</u>               |                        |                       |                        |                          |  |
|   |                                                           |               | SAP IGS         | 7.00                     |                        |                       |                        |                          |  |

Copy the packages into trans directory ensure that they have permissions for <sid>adm and

| 🗁 D:\usr\sap\trans                                           |                   |             |                    |            |        |
|--------------------------------------------------------------|-------------------|-------------|--------------------|------------|--------|
| <u>File E</u> dit <u>V</u> iew F <u>a</u> vorites <u>T</u> o | ools <u>H</u> elp |             |                    |            |        |
| 🔇 Back 👻 🕥 👻 🏂 🔎 Searc                                       | h 🜔 Folders 🏼 🛚 🛛 | 🛊 🌛 🗙       | ≌-                 |            |        |
| Address 🛅 D:\usr\sap\trans                                   |                   |             |                    |            | 💌 🄁 Go |
| Name 🔺                                                       | Size              | Туре        | Date Modified      | Attributes |        |
| 🛅 bin                                                        |                   | File Folder | 10/30/2011 2:40 PM |            |        |
| 🗀 buffer                                                     |                   | File Folder | 11/1/2011 8:51 AM  |            |        |
| Cofiles                                                      |                   | File Folder | 11/1/2011 3:07 PM  |            |        |
| 🗀 data                                                       |                   | File Folder | 11/1/2011 3:07 PM  |            |        |
| EPS                                                          |                   | File Folder | 10/23/2011 8:35 PM |            |        |
| etc                                                          |                   | File Folder | 10/23/2011 8:35 PM |            |        |
| log                                                          |                   | File Folder | 11/1/2011 3:13 PM  |            |        |
| 🔁 sapnames                                                   |                   | File Folder | 11/1/2011 3:07 PM  |            |        |
| 🔁 tmp                                                        |                   | File Folder | 11/1/2011 3:14 PM  |            |        |
| KB70010.CAR                                                  | 50,431 KB         | CAR File    | 3/25/2008 3:16 PM  | А          |        |
|                                                              |                   |             |                    |            |        |
|                                                              |                   |             |                    |            |        |
|                                                              |                   |             |                    |            |        |
|                                                              |                   |             |                    |            |        |
|                                                              |                   |             |                    |            |        |
|                                                              |                   |             |                    |            |        |
|                                                              |                   |             |                    |            |        |
|                                                              |                   |             |                    |            |        |
|                                                              |                   |             |                    |            |        |
|                                                              |                   |             |                    |            |        |
|                                                              |                   |             |                    |            |        |
|                                                              |                   |             |                    |            |        |
|                                                              |                   |             |                    |            |        |
|                                                              |                   |             |                    |            |        |
|                                                              |                   |             |                    |            |        |
|                                                              |                   |             |                    |            |        |
|                                                              |                   |             |                    |            |        |
|                                                              |                   |             |                    |            |        |
|                                                              |                   |             |                    |            |        |

specify the permissions by using chmod –R 775/777

Navigate to the trans Directory and Uncar the Patches using command SAPCAR –xvf <filename.CAR/.SAR>

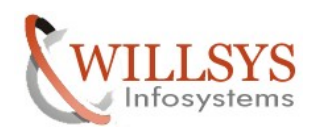

| Run   | ? 🗙                                                                                                    |
|-------|----------------------------------------------------------------------------------------------------|
|       | Type the name of a program, folder, document, or<br>Internet resource, and Windows will open it for you. |
| Open: |                                                                                                    |
|       | OK Cancel <u>B</u> rowse                                                                                 |

### **Confidential Document**

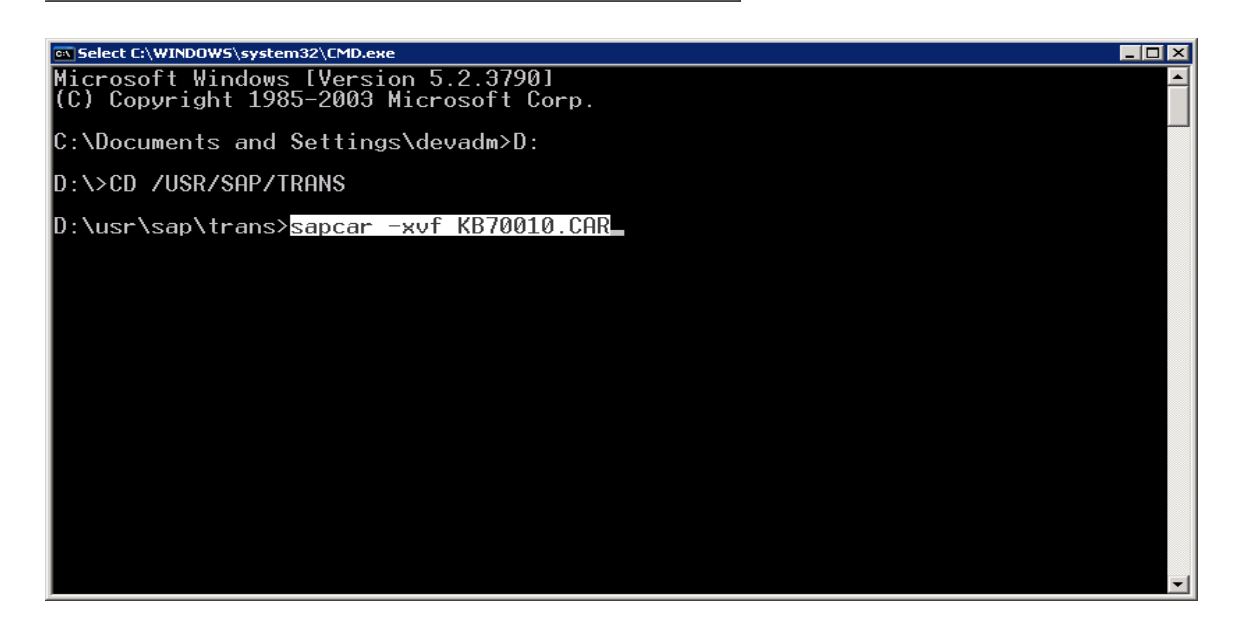

| IC:\WINDOW5\system32\CMD.exe                                                                                                    |          |
|----------------------------------------------------------------------------------------------------|----------|
| Microsoft Windows [Version 5.2.3790]<br>(C) Copyright 1985-2003 Microsoft Corp.                                                                        | <u> </u> |
| C:\Documents and Settings\devadm>D:                                                                                                    |          |
| D:\>CD /USR/SAP/TRANS                                                                                                    |          |
| D:\usr\sap\trans>sapcar -xvf KB70010.CAR<br>processing archive KB70010.CAR<br>x EPS/in/CSR0120031469_0025021.ATT<br>x EPS/in/CSR0120031469_0025021.PAT |          |
| D:\usr\sap\trans>_                                                                                                    |          |
|                                                                                                    |          |
|                                                                                                    |          |
|                                                                                                    |          |
|                                                                                                    |          |
|                                                                                                    | -        |
|                                                                                                    |          |

Page 28 of 39. WILLSYS INFOSYSTEMS Pvt. Ltd.,

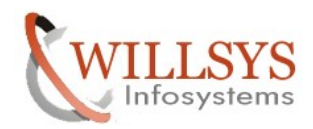

#### **Confidential Document**

It will generate '.ATT' and '.PAT' files in the EPS/in Directory (If executed on trans directory it will generate files in to EPS/in directory)

| 🗁 D:\usr\sap\trans\EPS\in                                    |                   |           |                    |            |        |
|--------------------------------------------------------------|-------------------|-----------|--------------------|------------|--------|
| <u>File E</u> dit <u>V</u> iew F <u>a</u> vorites <u>T</u> o | ools <u>H</u> elp |           |                    |            |        |
| 🔇 Back 👻 🕤 👻 🏂 Search                                        | h 🌔 Folders 🛛     | 🗟 🕑 🗙 🍤 🛄 | ,                  |            |        |
| Address 🛅 D:\usr\sap\trans\EPS\ir                            | ו                 |           |                    |            | 💌 🔁 Go |
| Name 🔺                                                       | Size              | Туре      | Date Modified      | Attributes |        |
| CSR0120031469_0025021.ATT                                    | 1 KB              | ATT File  | 11/16/2006 2:05 PM | A          |        |
| CSR0120031469_0025021.PAT                                    | 52,069 KB         | PAT File  | 11/16/2006 2:04 PM | А          |        |
|                                                              |                   |           |                    |            |        |
|                                                              |                   |           |                    |            |        |
|                                                              |                   |           |                    |            |        |
|                                                              |                   |           |                    |            |        |
|                                                              |                   |           |                    |            |        |
|                                                              |                   |           |                    |            |        |
|                                                              |                   |           |                    |            |        |
|                                                              |                   |           |                    |            |        |
|                                                              |                   |           |                    |            |        |
|                                                              |                   |           |                    |            |        |
|                                                              |                   |           |                    |            |        |
|                                                              |                   |           |                    |            |        |
|                                                              |                   |           |                    |            |        |
|                                                              |                   |           |                    |            |        |
|                                                              |                   |           |                    |            |        |
|                                                              |                   |           |                    |            |        |
|                                                              |                   |           |                    |            |        |
|                                                              |                   |           |                    |            |        |
|                                                              |                   |           |                    |            |        |
|                                                              |                   |           |                    |            |        |
|                                                              |                   |           |                    |            |        |
|                                                              |                   |           |                    |            |        |
|                                                              |                   |           |                    |            |        |
|                                                              |                   |           |                    |            |        |
|                                                              |                   |           |                    |            |        |

It is on any other drive or directory then it will create EPS/in directory and generate files .ATT and .PAT files in that directory.

EPS-Electronic Parcel Service is used to host the packages, add-ons, languages, etc

Execute Transaction Code "SPAM" and use option load packages from Application server

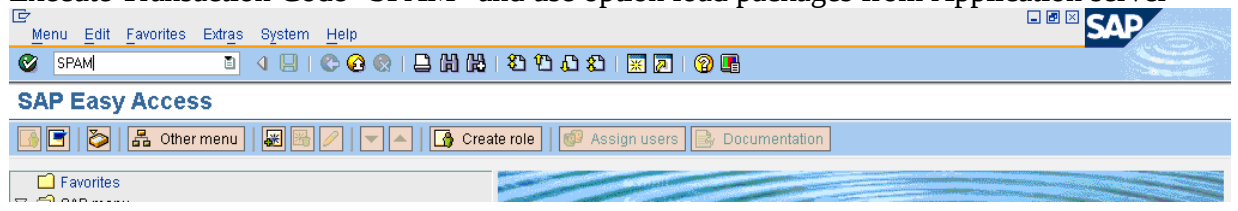

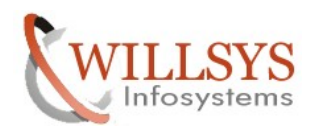

| Current Beakage Edit Cate Estree Litilities/ML Environment | Custom Hole              |                                         |
|------------------------------------------------------------|--------------------------|-----------------------------------------|
| Load packages     From Front End                           |                          |                                         |
| Import SPAM/SAINT Update From Application Server           |                          |                                         |
| Import queue Shift+F7                                      | <del></del>              |                                         |
| Confirm Shift+F6                                           |                          |                                         |
| Exit Shift+F3                                              |                          |                                         |
|                                                            |                          |                                         |
| Queue Displav/d                                            | efine                    |                                         |
|                                                            |                          |                                         |
|                                                            |                          |                                         |
|                                                            |                          |                                         |
| Directory                                                  |                          |                                         |
| New Sunnort Packages                                       |                          |                                         |
| O Aborted Support Packages No queue has be                 | en defined               |                                         |
| O Imported Support Packages SPAM status:                   | 000                      |                                         |
| O All Support Packages                                     |                          |                                         |
|                                                            |                          |                                         |
| ିନ୍ତ Display ନିନ୍ଦ Package le                              | evel                     |                                         |
|                                                            |                          |                                         |
|                                                            |                          |                                         |
|                                                            |                          |                                         |
|                                                            |                          |                                         |
|                                                            |                          |                                         |
|                                                            |                          |                                         |
|                                                            |                          |                                         |
|                                                            |                          |                                         |
|                                                            |                          |                                         |
|                                                            |                          |                                         |
|                                                            |                          |                                         |
|                                                            |                          |                                         |
|                                                            |                          | DEV (1) 000 🛅   willsysdev   OVR   //// |
|                                                            |                          |                                         |
| 🔄 SPAM: Confirm upload                                     |                          | $\bowtie$                               |
|                                                            |                          |                                         |
| Path of EPS inbox: \\willsysdev\sa                         | omnť\trans\EPS\in        |                                         |
| Do you want to unload OCC Basks                            | and from the EDC inhov?  |                                         |
| Du you want to upload OCS Facka                            | iges irom the EFS inpox? |                                         |
|                                                            |                          |                                         |
| Vec No                                                     |                          |                                         |
| 165 110                                                    |                          |                                         |

### Click on Yes $\rightarrow$

The support package is now available in the SAP database and ready for deployment

**Confidential Document** 

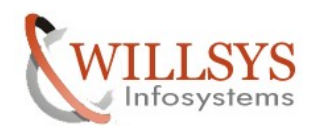

|                                                                                         | CKAGE I                                                                  | DEPL                                            | OYMENT                                                                 |                                                                | Confidential                       | Document             |
|-----------------------------------------------------------------------------------------|--------------------------------------------------------------------------|-------------------------------------------------|------------------------------------------------------------------------|----------------------------------------------------------------|------------------------------------|----------------------|
| 로<br>List Edit Goto Se                                                                  | ttings System Hi                                                         | elp                                             |                                                                        |                                                                |                                    |                      |
| Ø                                                                                       |                                                                          | C 😧 🔇                                           | I 🖵 🛗 🖧 I 🏝 🛱 🖨 🕻 🕯                                                    | )   💥 🔊   😗 📭                                                  |                                    |                      |
| SPAM: Upload                                                                            | ing Package                                                              | s from t                                        | he File System                                                         |                                                                |                                    |                      |
| <u> </u>                                                                                |                                                                          |                                                 |                                                                        |                                                                |                                    |                      |
| OCS File Name                                                                           | Package                                                                  | Result R                                        | C Message Text                                                         |                                                                |                                    |                      |
| CSR0120031469_00250                                                                     | 21.PAT SAPKB7001                                                         | 0 000 000                                       | 00 Uploaded successfully                                               |                                                                |                                    |                      |
|                                                                                         |                                                                          |                                                 |                                                                        |                                                                |                                    |                      |
|                                                                                         |                                                                          |                                                 |                                                                        |                                                                |                                    |                      |
|                                                                                         |                                                                          |                                                 |                                                                        |                                                                | DEV (1) 000                        | 🖻 willsysdev OVR     |
| lick on "ba                                                                             | ck" buttor                                                               | 1→                                              |                                                                        |                                                                | DEV (1) 000                        | 🖻 willsysdev OVR     |
| Click on "ba                                                                            | ck" buttor                                                               |                                                 | oct Now suppo                                                          | rt package                                                     | DEV(1)000                          | 🖻   willsysdev   OVR |
| Click on "ba<br>Click the pr                                                            | ck" buttor<br>e-requisite                                                | ı→<br>es (sele                                  | ect New suppo                                                          | rt package→                                                    | ک] DEV(1) 000<br>Click on display) | 🖻 willsysdev OVR     |
| Click on "ba<br>Check the pr                                                            | ck" buttor<br>e-requisito                                                | 1→<br>es (sele                                  | ect New suppo                                                          | rt package→                                                    | DEV(1)000<br>Click on display)     | I willsysdev OVR     |
| Click on "ba<br>Check the pr<br>Support Package E                                       | ck" buttor<br>e-requisite                                                | ı→<br>es (sele<br>utittes∭<br>C @ @             | ect New suppo<br>Environment System<br>2日日日日日                          | rt package→<br>telp<br>th &t   ★ @   @                         | Click on display)                  | • willsysdev OVR     |
| Click on "ba<br>Check the pr<br>Support Package E<br>Support Package                    | ck" buttor<br>e-requisite<br>dit <u>Goto</u> Extras                      | 1→<br>es (sel<br>Utilities∭<br>I © @ 0          | ect New suppo<br>Environment System<br>会日 田 田 田 田<br>Sion 7.00/0042    | rt package→<br>⊫elp<br>℃ & I 🛒 🔊 🖗 🖡                           | DEV(1)000<br>click on display)     | 🖻 willsysdev   OVR   |
| Click on "ba<br>Check the pr<br>Support Package E<br>Support Package<br>Support Package | ck" buttor<br>e-requisito<br>dit <u>Goto</u> Extras<br>age Manago        | 1→<br>es (sele<br>uninesœ<br>I © @<br>ar - Vers | ect New suppo<br>Environment System<br>2日日日日日<br>Sion 7.00/0042        | rt package→<br>≝®<br>≌ ≌ । ⊯ 厘 । @ ।                           | DEV(1) 000<br>Click on display)    | 🖻 willsysdev OVR     |
| Click on "ba<br>Check the pr<br>Support Package E<br>Support Packa<br>Support Pack      | ck" buttor<br>e-requisito<br>dit <u>Goto</u> Extras<br><b>age Manago</b> | 1→<br>es (selo<br>Unites∭<br>I © @<br>er - Vers | ect New suppo<br>Environment System<br>2 日 田 岡 田 智 哲<br>sion 7.00/0042 | rt package→<br>telp<br>S & I I I I I I I I I I I I I I I I I I | DEV (1) 000<br>Click on display)   | willsysdev OVR       |

| Directory                   | Status                    |
|-----------------------------|---------------------------|
| New Support Packages        |                           |
| O Aborted Support Packages  | No queue has been defined |
| O Imported Support Packages | SPAM status: COO          |
| O All Support Packages      |                           |
| ି ଏକ Display                | 🖧 Package level           |

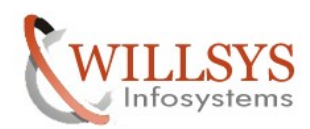

## **Confidential Document**

| 년<br>Package Edit Goto Extras Vi        | ew System Help                    |                    |                              |  |  |  |
|-----------------------------------------|-----------------------------------|--------------------|------------------------------|--|--|--|
| Ø ■ 4 B C G Q L B H H B B B B R B B Q B |                                   |                    |                              |  |  |  |
| OCS Package Director                    | y: New Packages                   |                    |                              |  |  |  |
| 🗸 🖁 🔁 🔀 🕅 🔛 Queue                       | 🔒 Package Attributes 🕼 Link 📔 Le  | gend               |                              |  |  |  |
| OCS packages available for this system  | n Description                     | Stat Import Status |                              |  |  |  |
| V 🔀 SAP_BASIS                           | SAP Basis Component               |                    |                              |  |  |  |
| SAPKB70010                              | Basis Support Package 10 for 7.00 | ODO Not imported   |                              |  |  |  |
| 🗢 🗋 Prerequisite set 01                 |                                   |                    |                              |  |  |  |
| SAP_BASIS,700                           |                                   | ✓                  |                              |  |  |  |
| SAPKB70009                              |                                   | ✓                  |                              |  |  |  |
|                                         |                                   |                    |                              |  |  |  |
|                                         |                                   |                    |                              |  |  |  |
|                                         |                                   |                    |                              |  |  |  |
|                                         |                                   |                    |                              |  |  |  |
|                                         |                                   |                    |                              |  |  |  |
|                                         |                                   |                    |                              |  |  |  |
|                                         |                                   |                    |                              |  |  |  |
|                                         |                                   |                    |                              |  |  |  |
|                                         |                                   |                    |                              |  |  |  |
|                                         |                                   |                    |                              |  |  |  |
|                                         |                                   |                    |                              |  |  |  |
|                                         |                                   |                    |                              |  |  |  |
|                                         |                                   |                    |                              |  |  |  |
|                                         |                                   |                    |                              |  |  |  |
|                                         |                                   |                    |                              |  |  |  |
|                                         |                                   |                    |                              |  |  |  |
|                                         |                                   |                    |                              |  |  |  |
|                                         |                                   |                    |                              |  |  |  |
|                                         |                                   |                    |                              |  |  |  |
|                                         |                                   |                    |                              |  |  |  |
|                                         |                                   |                    |                              |  |  |  |
|                                         |                                   |                    |                              |  |  |  |
|                                         |                                   |                    |                              |  |  |  |
|                                         |                                   |                    |                              |  |  |  |
|                                         |                                   |                    |                              |  |  |  |
|                                         |                                   |                    | DEV (1) 000 🖭 willsysdev OVR |  |  |  |
|                                         |                                   |                    |                              |  |  |  |

#### Define the queue Select one (or) more packages $\rightarrow$ display & define

| œ٥                   | Component Selection                                                         |            |                                              |                      |   |  |  |
|----------------------|-----------------------------------------------------------------------------|------------|----------------------------------------------|----------------------|---|--|--|
| Cho                  | Choose the software component for which you want to import Support Packages |            |                                              |                      |   |  |  |
| <b>a</b> 1           | 1                                                                           |            |                                              |                      |   |  |  |
|                      | CompID                                                                      | Release    | Short Description of Component               | Support Package type |   |  |  |
|                      | <u>SAP ABA</u>                                                              | 700        | Cross-Application Component                  | Appl. Interface SP   |   |  |  |
|                      | SAP BASIS                                                                   | 700        | SAP Basis Component                          | Basis Support Pkg.   | - |  |  |
|                      | PL BASIS                                                                    | 2005_1_700 | PI_BASIS 2005_1_700                          | Add-on Support Pkg.  |   |  |  |
|                      | <u>ST-PI</u>                                                                | 2005_1_700 | SAP Solution Tools Plug-In                   | Add-on Support Pkg.  |   |  |  |
|                      | <u>SAP_BW</u>                                                               | 700        | SAP NetWeaver BI 7.0 Add-on Support Pkg.     |                      |   |  |  |
|                      | <u>SAP AP</u>                                                               | 700        | 3AP Application Platform Add-on Support Pkg. |                      |   |  |  |
|                      | <u>SAP APPL</u>                                                             | 600        | Logistics and Accounting                     | APPL Support Package |   |  |  |
|                      | <u>sap hr</u>                                                               | 600        | Human Resources                              | HR Support Package   |   |  |  |
|                      | <u>EA-IPPE</u>                                                              | 400        | SAP IPPE                                     | Add-on Support Pkg.  |   |  |  |
|                      | EA-APPL                                                                     | 600        | SAP Enterprise Extension PLM, SCM, F         | Add-on Support Pkg.  |   |  |  |
|                      | <u>EA-DFPS</u>                                                              | 600        | SAP Enterprise Extension Defense For         | Add-on Support Pkg.  |   |  |  |
|                      | EA-FINSERV                                                                  | 600        | SAP Enterprise Extension Financial Sei       | Add-on Support Pkg.  |   |  |  |
|                      | EA-GLTRADE                                                                  | 600        | SAP Enterprise Extension Global Trade        | Add-on Support Pkg.  |   |  |  |
|                      | <u>EA-HR</u>                                                                | 600        | SAP Enterprise Extension HR                  | Add-on Support Pkg.  | - |  |  |
|                      |                                                                             |            |                                              |                      |   |  |  |
| All Components 🖾 🔟 🛠 |                                                                             |            |                                              |                      |   |  |  |

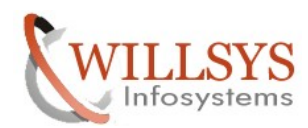

| PORT PACKAGE DEPLOYMENT     Confidential Document                                                                     |                                                   |                            |                                   |   |  |  |
|----------------------------------------------------------------------------------------------------|---------------------------------------------------|----------------------------|-----------------------------------|---|--|--|
| 🔄 Define Queue for the Co                                                                                             | Define Queue for the Component SAP_BASIS rel. 700 |                            |                                   |   |  |  |
| Choose the highest Su                                                                                                 | upport Packa                                      | age you wan                | t or confirm the queue            |   |  |  |
| Package ID                                                                                                    | CompID                                            | Release                    | Short Description                 |   |  |  |
| SAPKB70010                                                                                                    | SAP_BASIS                                         | 700                        | Basis Support Package 10 for 7.00 |   |  |  |
|                                                                                                    |                                                   |                            |                                   |   |  |  |
| ✓ 6 € 8 8 ×                                                                                                    |                                                   |                            |                                   |   |  |  |
| Select the package and                                                                                                | click on "c                                       | ok"→                       | - 4                               |   |  |  |
| Add Modification Adjus                                                                                                | tment Transp                                      | oorts to the Qu            | ieue 🗵                            |   |  |  |
| Do you want to ad<br>the queue now?                                                                                   | d Modificatior                                    | n Adjustment '             | Transports to                     |   |  |  |
| Yes                                                                                                    | Yes No Info                                       |                            |                                   |   |  |  |
| Click on "No"→<br>Schedule the package i                                                                              | n the backg                                       | ground mod                 | <u>е</u>                          |   |  |  |
| 🕞 SPAM: Import: Queue                                                                                                 |                                                   | , ouna moa                 |                                   | × |  |  |
| The queue SAPKB<br>Standard.                                                                                          | 70010 will                                        | now be imp                 | orted according to scenario       |   |  |  |
| To avoid known problems, first read SAP Note 822379 "Known problems with<br>Support Packages in SAP NW 7.0x AS ABAP". |                                                   |                            |                                   |   |  |  |
| The queue will now be imported with the following start options for the individual modules:                           |                                                   |                            |                                   |   |  |  |
| Preparation:<br>Import 1:<br>Import 2:<br>Continue in dialog<br>Clean Up:<br>→ Continue in dialog                     |                                                   |                            |                                   |   |  |  |
| Clean Up:                                                                                                    | 14                                                | Continue in<br>Continue in | n dialog<br>n dialog              |   |  |  |

Click on "start Options"  $\rightarrow$ 

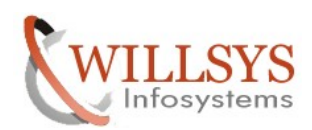

| SUPPORT PACKAGE D | EPLOYMENT |
|-------------------|-----------|
|-------------------|-----------|

**Confidential Document** 

| 🖻 SPAM: Start options for the queue 🛛 🖂 🦯                                                                                                    |  |  |  |  |  |
|----------------------------------------------------------------------------------------------------|--|--|--|--|--|
| Chosen start options for the import modules                                                                                                    |  |  |  |  |  |
| Preparation: 🔊 Start in background                                                                                                    |  |  |  |  |  |
| Import 1:   Continue in background                                                                                                    |  |  |  |  |  |
| Import 2: 🔿 Continue in background                                                                                                    |  |  |  |  |  |
| Clean Up: 🔿 Continue in background                                                                                                    |  |  |  |  |  |
|                                                                                                    |  |  |  |  |  |
| Preparation Import 1 Import 2 Clean Up                                                                                                    |  |  |  |  |  |
| Preparation     Import 1     Import 2     Clean Up       Start options     O Start in dialog immediately       Import 2     Clean Up       Start options     O Start in background immediately       O Start in background later       Planned start     Import 2       No start after     Import 2 |  |  |  |  |  |
|                                                                                                    |  |  |  |  |  |

Select the option "start in background immediately"  $\rightarrow$  Click on "ok" Button  $\rightarrow$ 

The support pack will be applied and finally it will ask to confirm the queue click on confirm queue button  $\rightarrow$ 

| Support Package Edit Goto Extras Utilities | (M) Environment System Help             |                              |
|--------------------------------------------|-----------------------------------------|------------------------------|
|                                            | ا ت ت ت ت ت ت ت ت ت ت ت ت ت ت ت ت ت ت ت |                              |
| Support Package Manager - Ve               | ersion 7.00/0042                        |                              |
|                                            |                                         |                              |
| Confirm queue (Shift+F6)                   |                                         |                              |
|                                            |                                         |                              |
| Queue SAPKB70010                           | 🎾 Display/define                        |                              |
|                                            |                                         |                              |
|                                            |                                         |                              |
|                                            |                                         |                              |
| New Support Packages                       | Queue imported for the                  |                              |
| O Aborted Support Packages                 | Software Component: SAP_BASIS           |                              |
| O Imported Support Packages                | SPAM status: 040                        |                              |
| O All Support Packages                     | Next action: Confirm queue              |                              |
|                                            |                                         |                              |
| <mark>ଝିନ Display</mark>                   | Sc Package level                        |                              |
|                                            |                                         |                              |
|                                            |                                         |                              |
|                                            |                                         |                              |
|                                            |                                         |                              |
|                                            |                                         |                              |
|                                            |                                         |                              |
|                                            |                                         |                              |
|                                            |                                         |                              |
|                                            |                                         |                              |
|                                            |                                         |                              |
|                                            |                                         | DEV (1) 000 🗃 willsysdev OVR |
| Start 2 A                                  |                                         | 🗣 😭 门 과 4:24 PM              |
|                                            |                                         |                              |

#### Page 34 of 39.

WILLSYS INFOSYSTEMS Pvt. Ltd.,

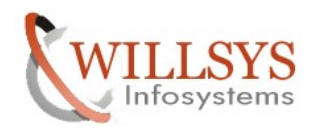

## **Confidential Document**

| Support Package Edit Goto                                                                                                    | Extras Utilities(M)     | Environment  | System Help           |                                       |
|----------------------------------------------------------------------------------------------------|-------------------------|--------------|-----------------------|---------------------------------------|
|                                                                                                    | 4 🛛 I 😋 🙆 🔇             | 1846         | 5   E C C C E 🛒 🖉   G |                                       |
| Support Package Ma                                                                                                    | anager - Versi          | on 7.00/     | 0042                  |                                       |
| 📮 🔍 🖻 🖉 🏏 📘                                                                                                    |                         |              |                       |                                       |
|                                                                                                    |                         |              |                       |                                       |
|                                                                                                    |                         |              |                       |                                       |
| Queue                                                                                                    | °V                      | Display/d    | efine                 |                                       |
|                                                                                                    |                         |              |                       |                                       |
|                                                                                                    |                         |              |                       |                                       |
| Directory                                                                                                    | Ctate                   | 10           |                       |                                       |
| New Support Packages                                                                                                    | Statu                   | 15           |                       |                                       |
| O Aborted Support Packages                                                                                                    | No c                    | queue has be | en defined            |                                       |
| O Imported Support Packages                                                                                                    | SPA                     | M status:    | 000                   |                                       |
| ○ All Support Packages                                                                                                    |                         |              |                       |                                       |
| ି ତେ ଅବସ୍ଥା ସେହୁ ସେହୁ ଅବସ୍ଥାରେ ଅବସ୍ଥାରେ ଅବସ୍ଥ | 66                      | Package le   | wel                   |                                       |
|                                                                                                    |                         |              |                       |                                       |
|                                                                                                    |                         |              |                       |                                       |
|                                                                                                    |                         |              |                       |                                       |
|                                                                                                    |                         |              |                       |                                       |
|                                                                                                    |                         |              |                       |                                       |
|                                                                                                    |                         |              |                       |                                       |
|                                                                                                    |                         |              |                       |                                       |
|                                                                                                    |                         |              |                       |                                       |
|                                                                                                    |                         |              |                       |                                       |
|                                                                                                    |                         |              |                       |                                       |
|                                                                                                    |                         |              |                       |                                       |
|                                                                                                    |                         |              |                       | DEV (1) 000 🖻   willsysdev   OVR      |
| Support Package                                                                                                    | Deployed S              | Succes       | sfully.               |                                       |
| Do this procedure                                                                                                    | e for all the           | packa        | ges                   |                                       |
| Check the system                                                                                                    | $\rightarrow$ status to | chock        | whathar the sum       | ort nackage level is increased or not |
|                                                                                                    | nont informat           | ion          | witcher uie sup       |                                       |
| e aystem. Compo                                                                                                    | nentinionnat            | ION          |                       |                                       |
| Software Compon                                                                                                    | Release                 | Level        | Highest Support       | Short Description of Software Compon  |
| SAP ABA                                                                                                    | 700                     | 0009         | SAPKA70009            | Cross-Application Component           |

| Software Compon | Release    | Level | Highest Support | Short Description of Software Compon 🛄 |
|-----------------|------------|-------|-----------------|----------------------------------------|
| SAP_ABA         | 700        | 0009  | SAPKA70009      | Cross-Application Component            |
| SAP_BASIS       | 700        | 0010  | SAPKB70010      | SAP Basis Component                    |
| PI_BASIS        | 2005_1_700 | 0009  | SAPKIPYJ79      | PI_BASIS 2005_1_700                    |
| ST-PI           | 2005_1_700 | 0002  | SAPKITLQI2      | SAP Solution Tools Plug-In             |
| SAP_BW          | 700        | 0009  | SAPKW70009      | SAP NetWeaver BI 7.0                   |
| SAP_AP          | 700        | 0006  | SAPKNA7006      | SAP Application Platform               |
| SAP_APPL        | 600        | 0006  | SAPKH60006      | Logistics and Accounting               |
| SAP_HR          | 600        | 0007  | SAPKE60007      | Human Resources 🔹                      |
|                 | < >        |       |                 | <ul> <li>•</li> </ul>                  |
|                 |            |       |                 |                                        |
| 🖌 🗙 🕒           |            |       |                 |                                        |

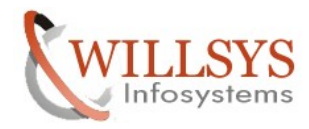

After Successfully deploying the support packages execute SPDD and SPAU for any Modifications

- **SPDD**: It is initiated whenever a Data Dictionary changes comes through a support packages.
- **SPAU:** It is initiated whenever a Repository changes comes through a support packages.

Execute Tcode SPDD $\rightarrow$ 

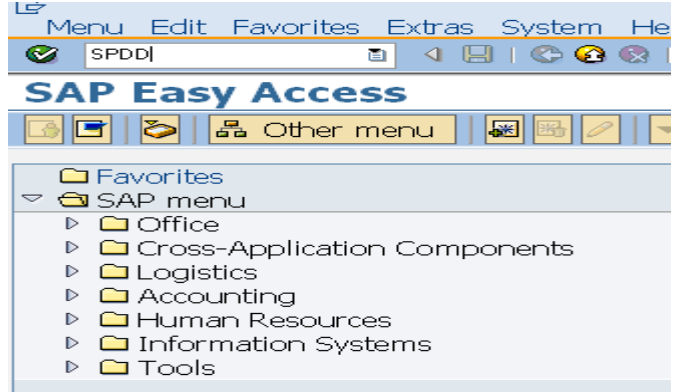

Selections Edit Goto System Help

 Image: Second structure

 Image: Second structure

 Image: Second structure

 Image: Second structure

 Image: Second structure

 Image: Second structure

 Image: Second structure

 Image: Second structure

 Image: Second structure

 Image: Second structure

 Image: Second structure

 Image: Second structure

 Image: Second structure

 Image: Second structure

 Image: Second structure

 Image: Second structure

 Image: Second structure

 Image: Second structure

 Image: Second structure

 Image: Second structure

 Image: Second structure

 Image: Second structure

 Image: Second structure

 Image: Second structure

 Image: Second structure

 Image: Second structure

 Image: Second structure

 Image: Second structure

 Image: Second structure

 Image: Second structure

 Image: Second structure

 Image: Second structure

 Image: Second structure

 Image: Second structure

 Image: Second structure

Agents

Last changed by

Last Transport Request

Package

Request/task

| Modifications Adjustment Filter Display Options Options                                                                     |  |
|----------------------------------------------------------------------------------------------------|--|
| Modified Objects and Enhancements          Image: With Modification Assistant         Image: Without Modification Assistant |  |
|                                                                                                    |  |

Page 36 of 39.

WILLSYS INFOSYSTEMS Pvt. Ltd.,

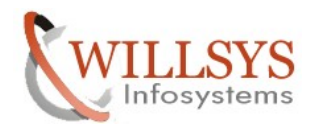

#### **Confidential Document**

×

\*

٠

Ŧ

#### Click on execute

🖻 Information

Information on Modification Adjustment (Transaction SPAU) and Modification Browser (Transaction SE95)

The information text is not displayed the next time you call SPAU. You can, however, still find the text in the "Utilities" menu. You can also print it using the context menu or CTRL-P.

Documentation

For a list of FAQs, follow this link to the SAP Service Marketplace: http://service.sap.com/spau

The online documentation provides you with detailed information about the tools of the Modification Assistant.

New Features in this Version

o The selection screen now contains a "Processor" field. This includes the user who last changed an object. The user can add other

#### **V**

Click on ok to adopt the changes for the data dictionary objects **SPAU:** 

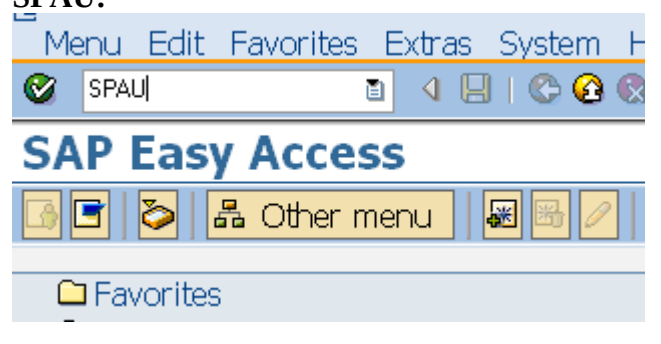

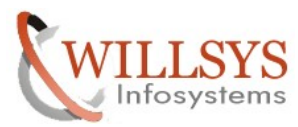

| SUPPORT PACKAGE DEPLOYMENT                 | Confidential Document       |
|--------------------------------------------|-----------------------------|
| 🕼                                          |                             |
|                                            | H 1 2 2 4 4 5 4 1 🛒 🛃 1 🕲 📑 |
| <b>Modification Adjustment: Object</b>     | Selection                   |
|                                            |                             |
| Execute (F8)                               |                             |
| Agents                                     | ⇒                           |
| Last changed by                            | <b></b>                     |
| Last Transport Request                     | <b>⇒</b>                    |
| Package                                    | \$                          |
| Request/task                               | <b>→</b>                    |
|                                            |                             |
|                                            |                             |
| Modifications Reset Objects Adjustment Fil | ter 🔹 Display O 👔 💶 🔚       |
|                                            |                             |
| Modified Objects and Enhancements          |                             |
| ☑ Corrections in SAP Note                  |                             |
| ☑ With Modification Assistant              |                             |
| ☑ Without Modification Assistant           |                             |
| □ Translations                             |                             |
| □ Migration Object                         |                             |
| □ Other objects                            |                             |
|                                            |                             |

Click on execute to adjust the modifications to the repository objects

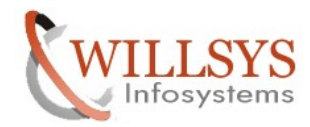

**Confidential Document** 

Related Content:

www.help.sap.com

www.sdn.sap.com/irj/sdn/index.

Disclaimer and Liability Notice:

WILLSYS will not be held liable for any damages caused by using or misusing the information, code or methods suggested in this document, and anyone using these methods does so at his/her own risk.

WILLSYS offers no guarantees and assumes no responsibility or liability of any type with respect to the content of this technical article or code sample, including any liability resulting from incompatibility between the content within this document and the materials and services offered by WILLSYS. You agree that you will not hold, or seek to hold, WILLSYS responsible or liable with respect to the content of this document.